# XMC1000 / XMC4000 Motor Control Application Kit

Getting Started 01 v1.0

**Induction Motor V/F Control App** (ACIM\_FREQ\_CTRL)

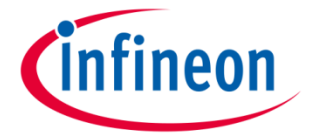

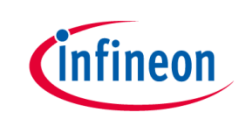

# Induction Motor V/F Control App

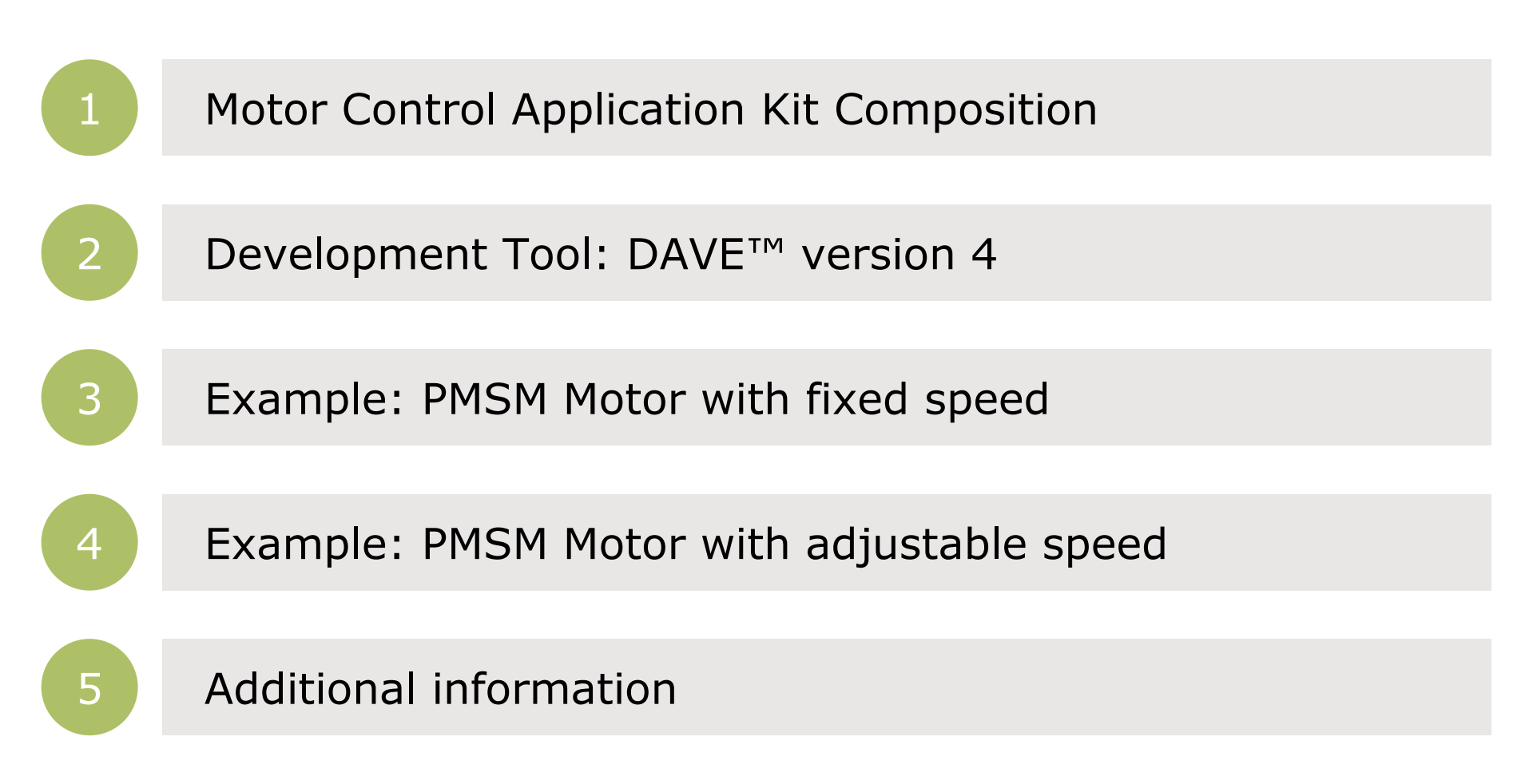

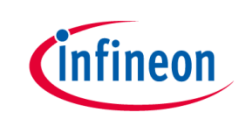

# Induction Motor V/F Control App

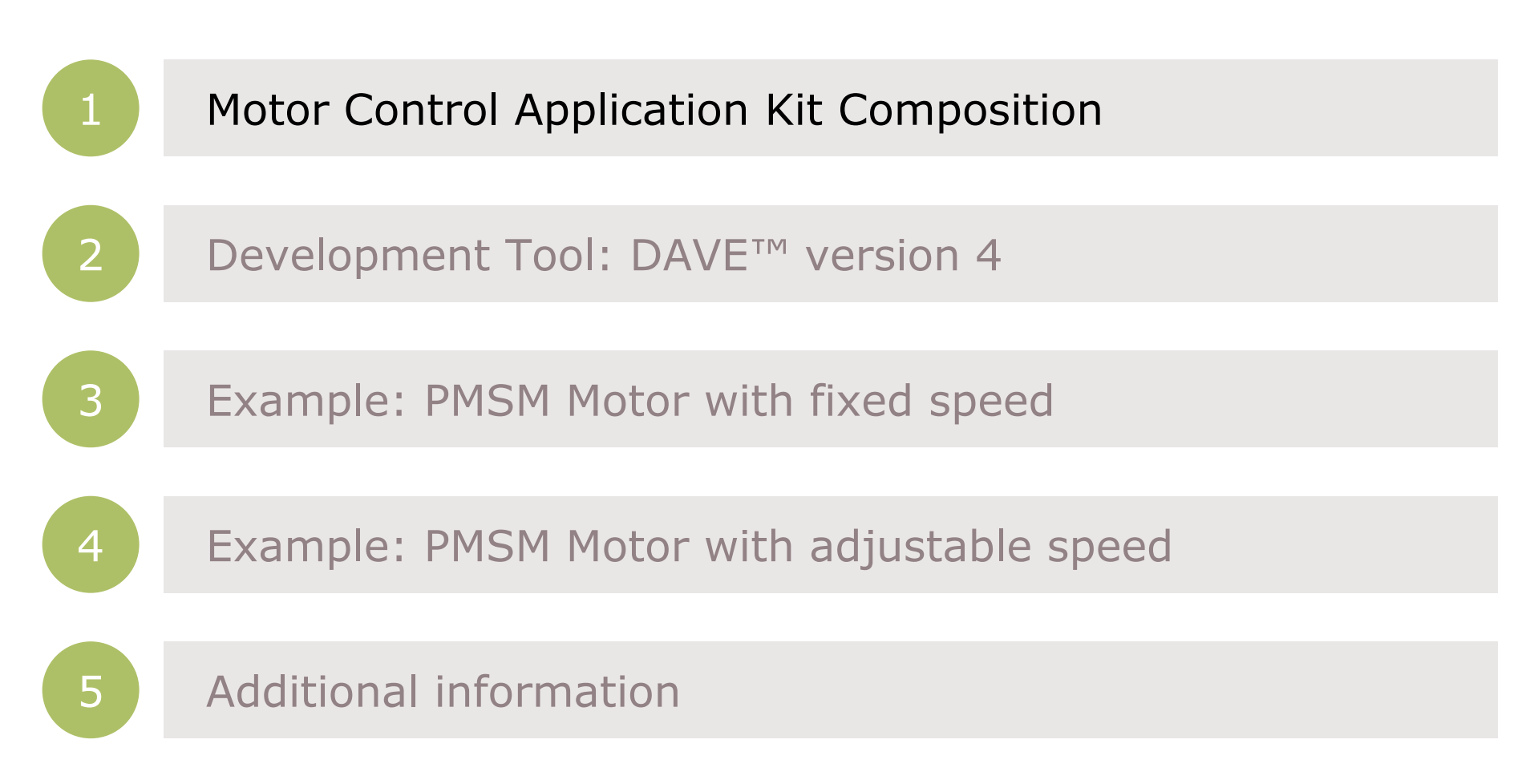

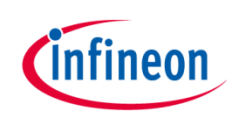

#### Kit composition – XMC 1300 Boot Kit

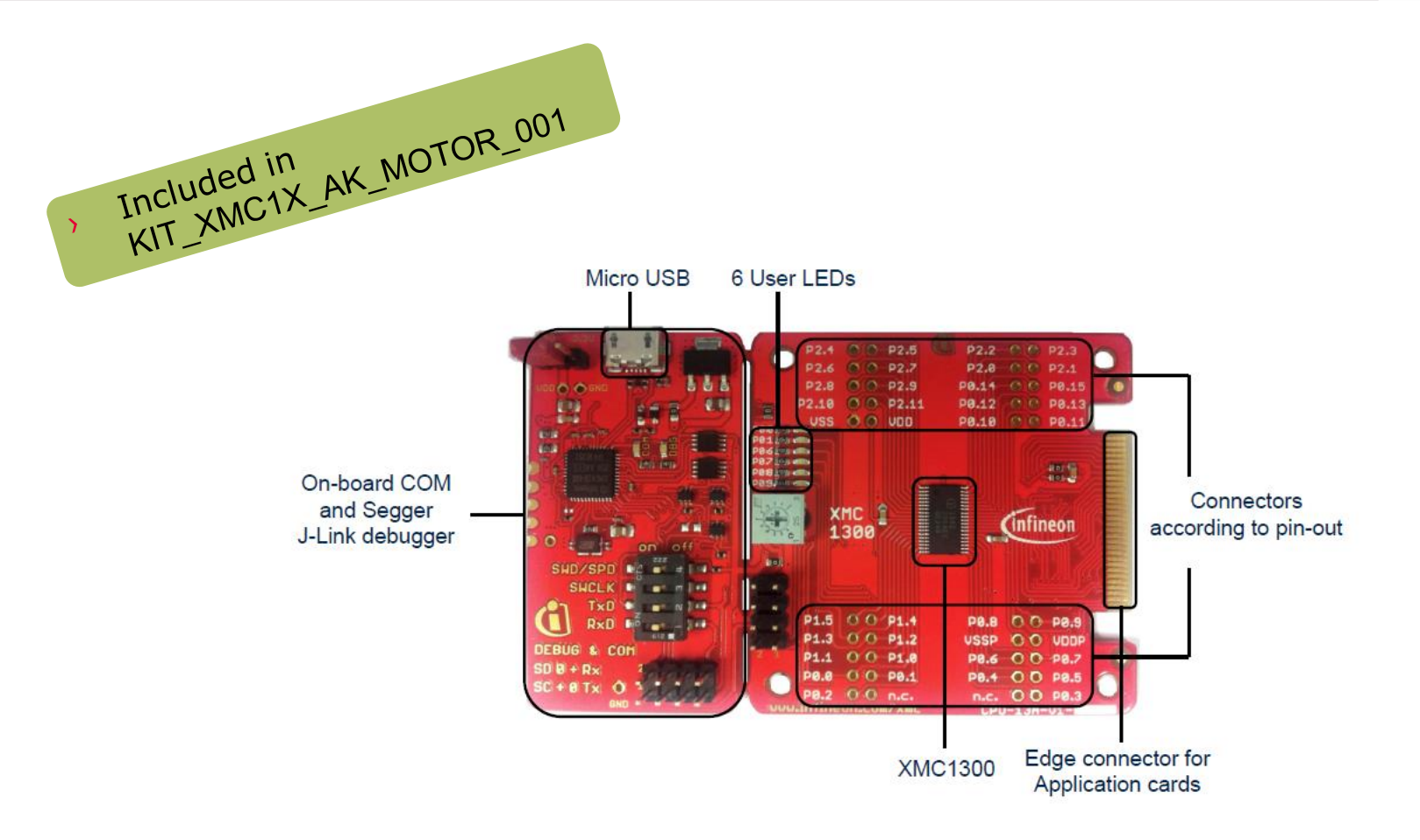

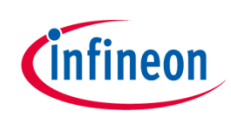

#### Kit composition – PMSM LV 15W Card

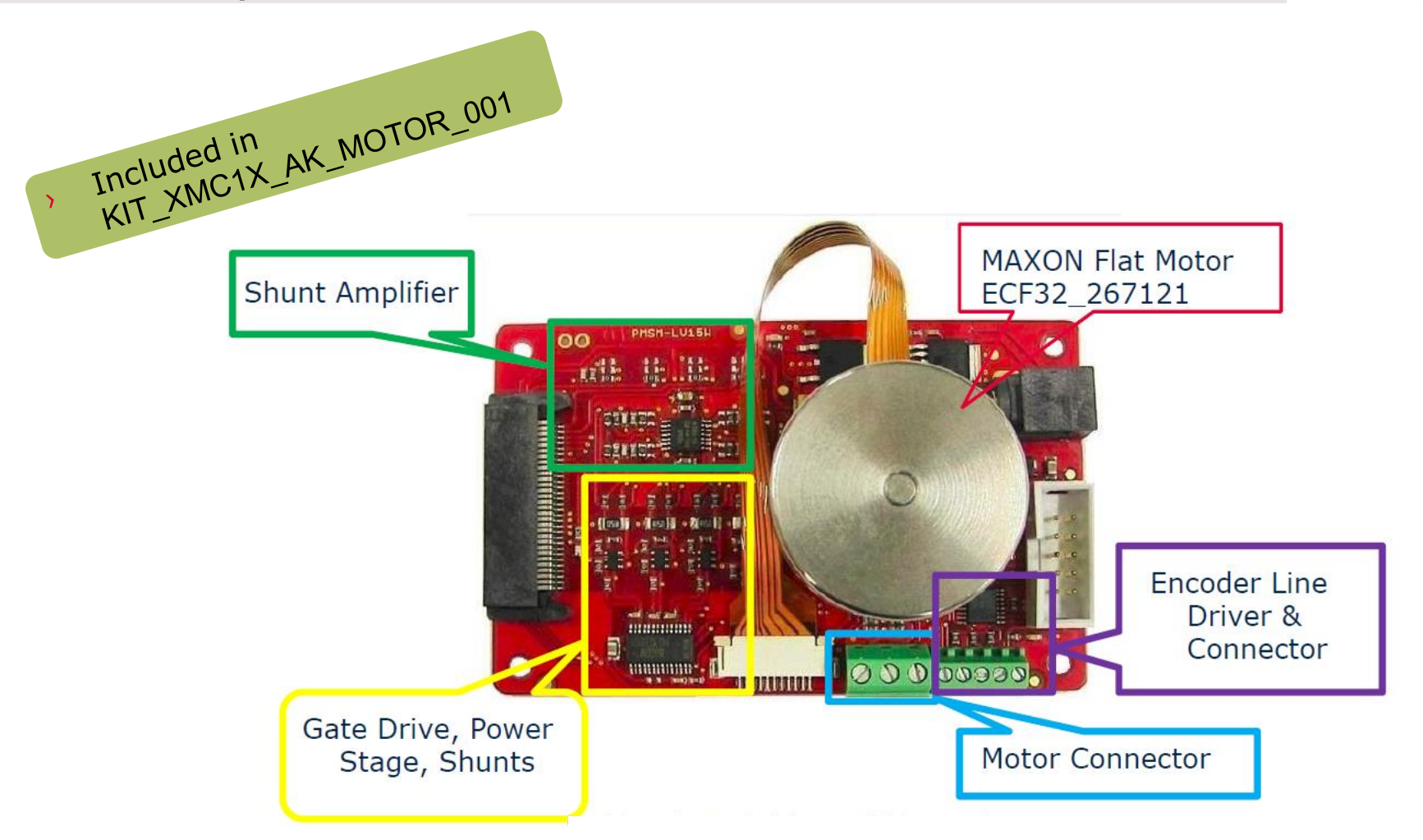

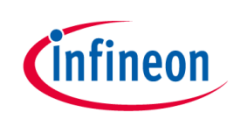

## Kit composition – connection XMC1300

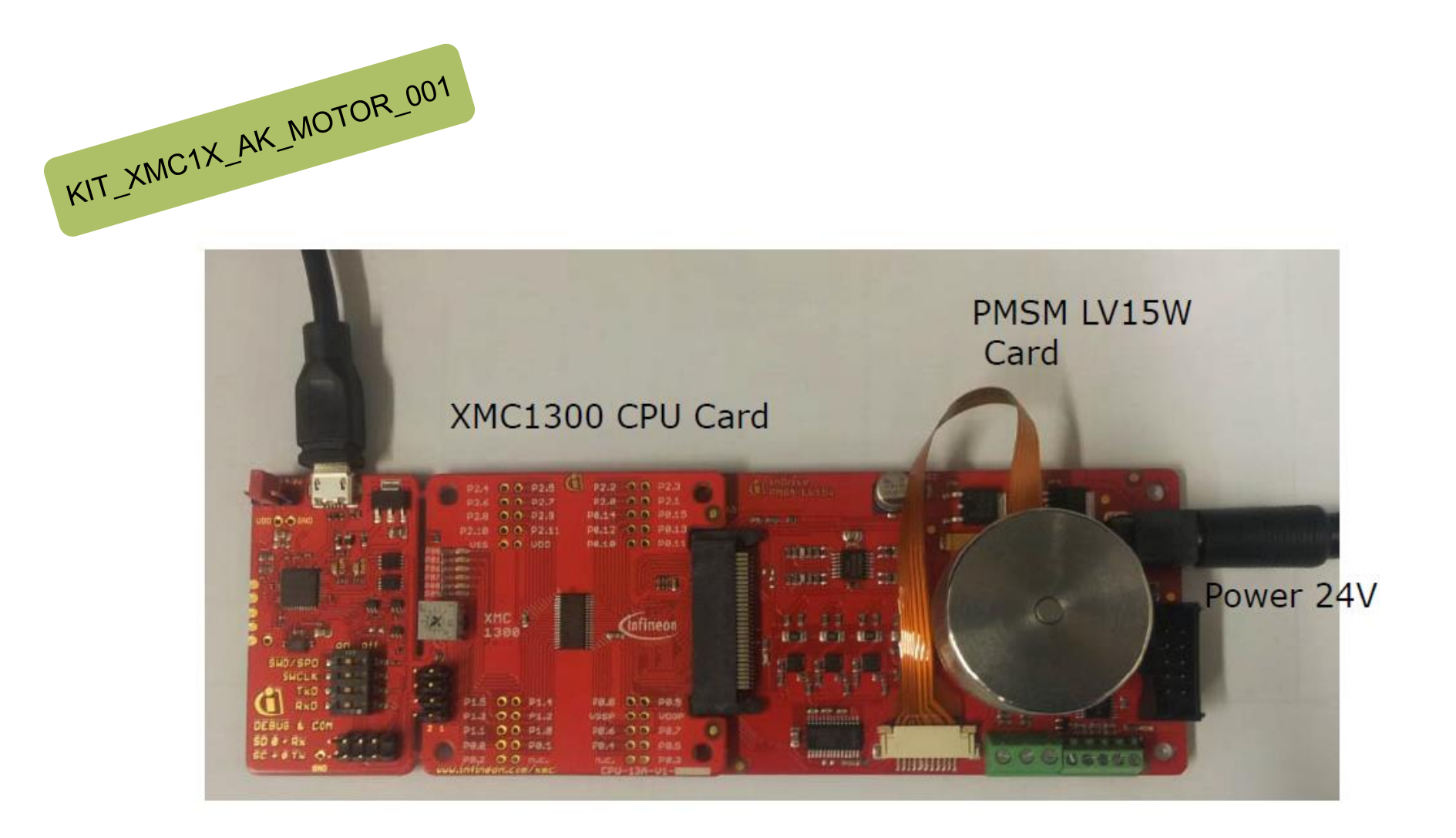

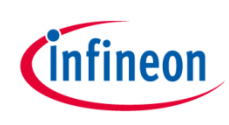

## Kit composition – XMC4400 Enterprise Kit

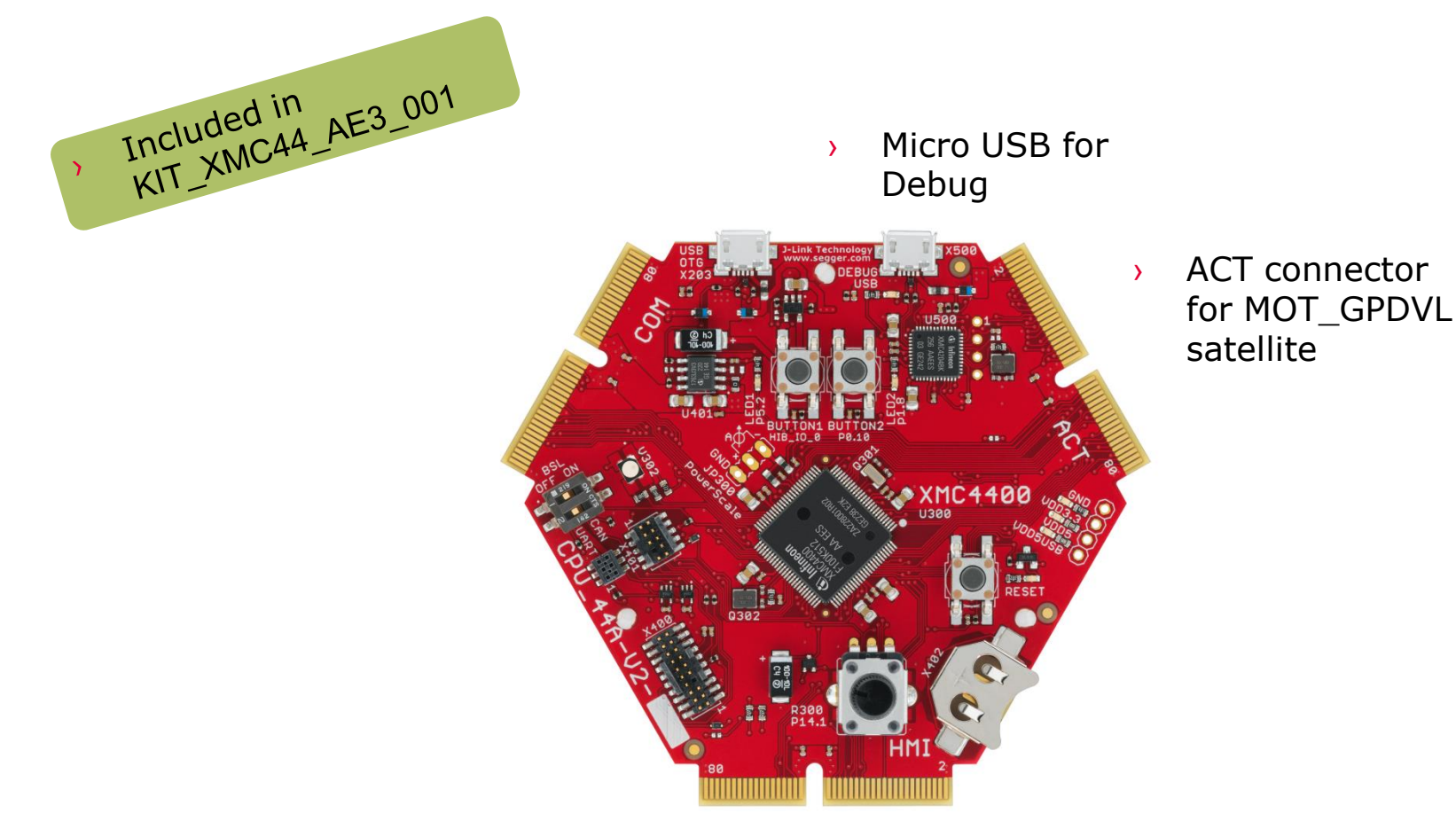

Copyright © Infineon Technologies AG 2015. All rights reserved.

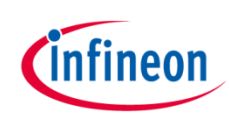

# Kit composition – General Purpose Motor Drive

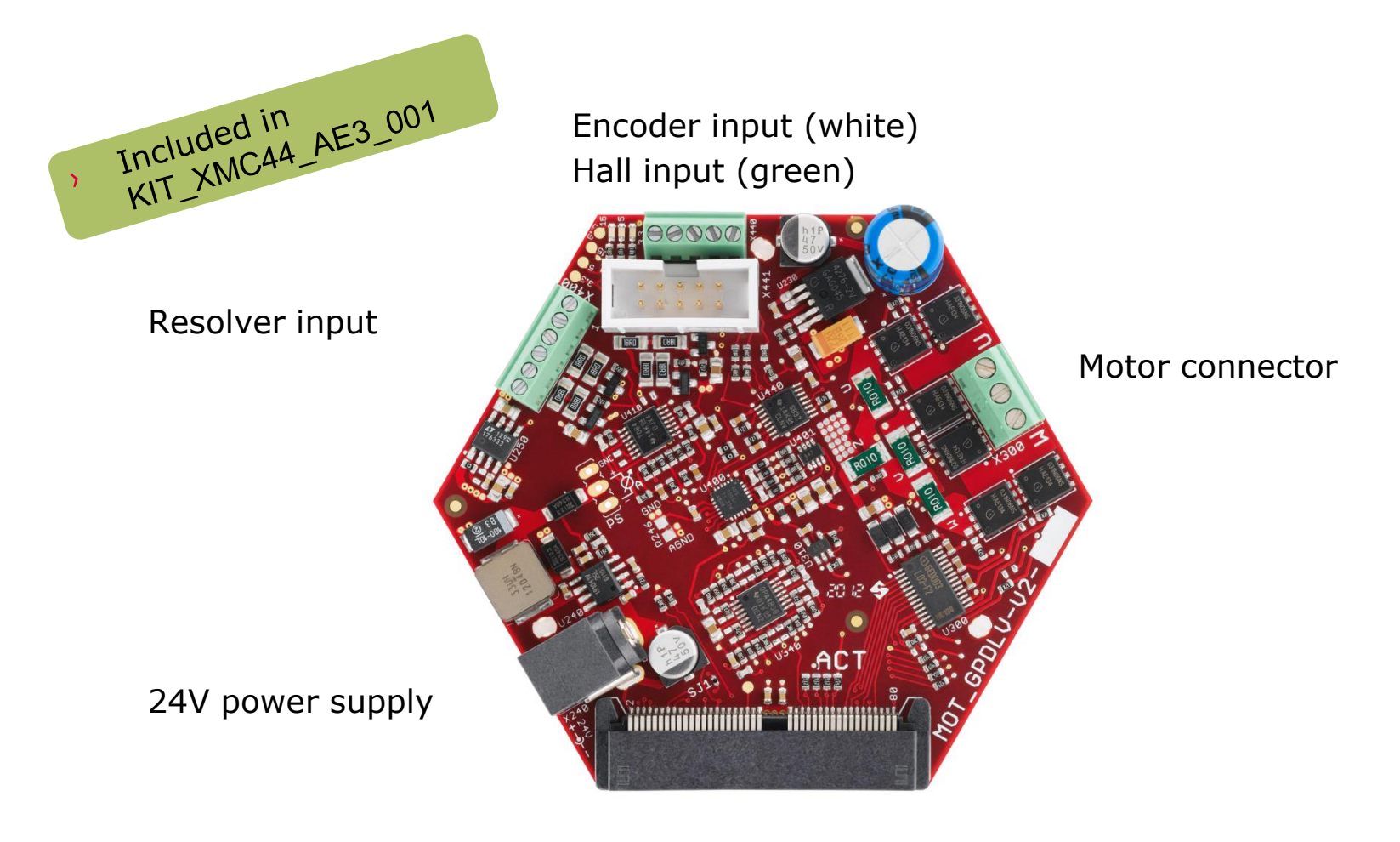

ACT connector to CPU Card (e.g. CPU\_44A)

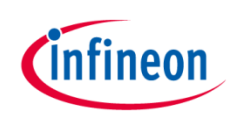

### Kit composition – connection XMC4400

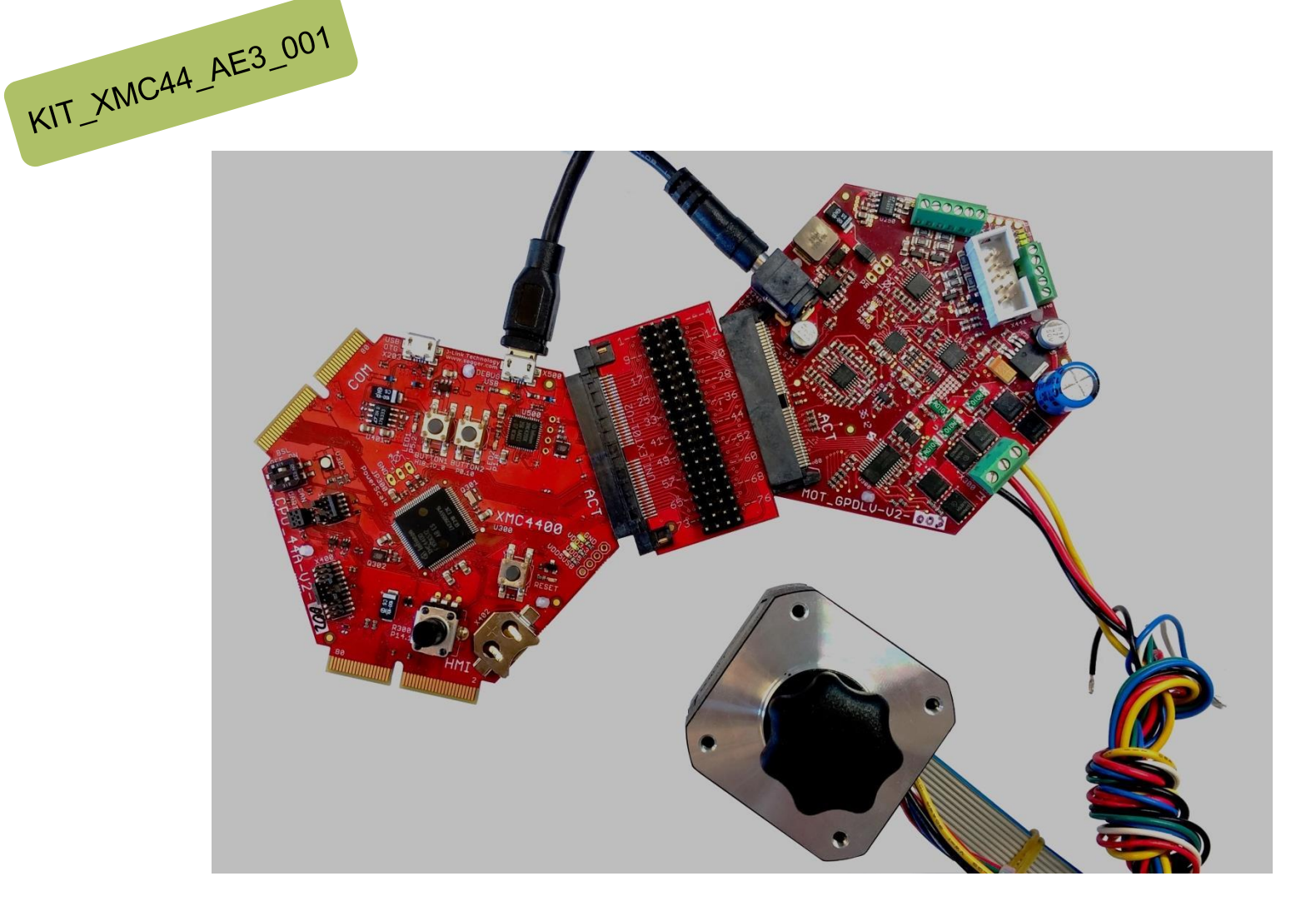

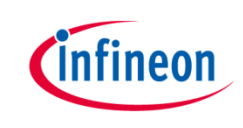

# Induction Motor V/F Control App

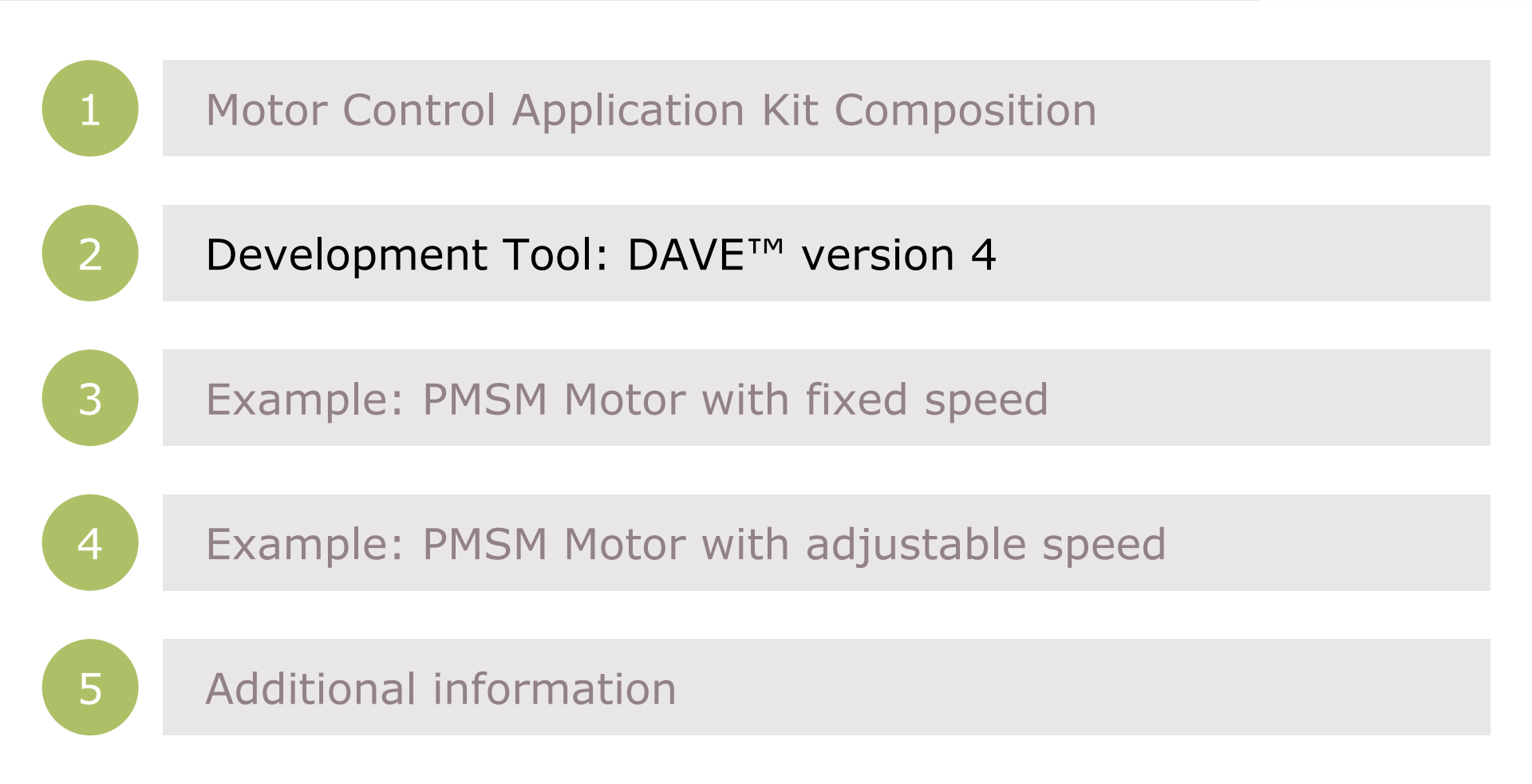

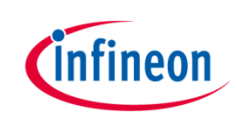

#### Development Tool: DAVE<sup>™</sup> version 4

- > DAVE<sup>™</sup> is a free development platform for code generation by Infineon
- The Software package: DAVE<sup>™</sup>, Examples, Videos, Apps, XMCLib... can be downloaded from
- http://www.infineon.com/DAVE
- > This Getting started is based on DAVE<sup>TM</sup> v. 4.1.2

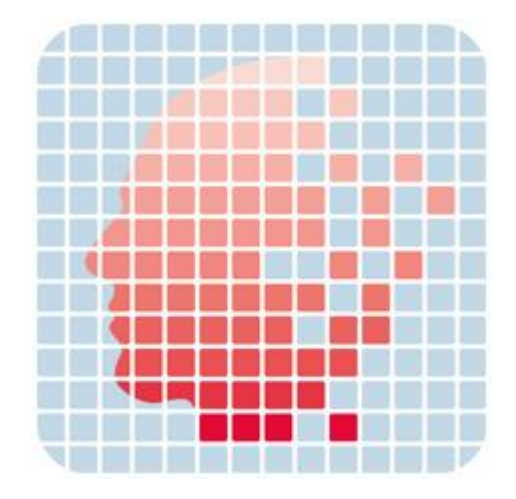

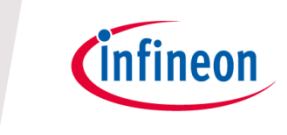

# Induction Motor V/F Control App

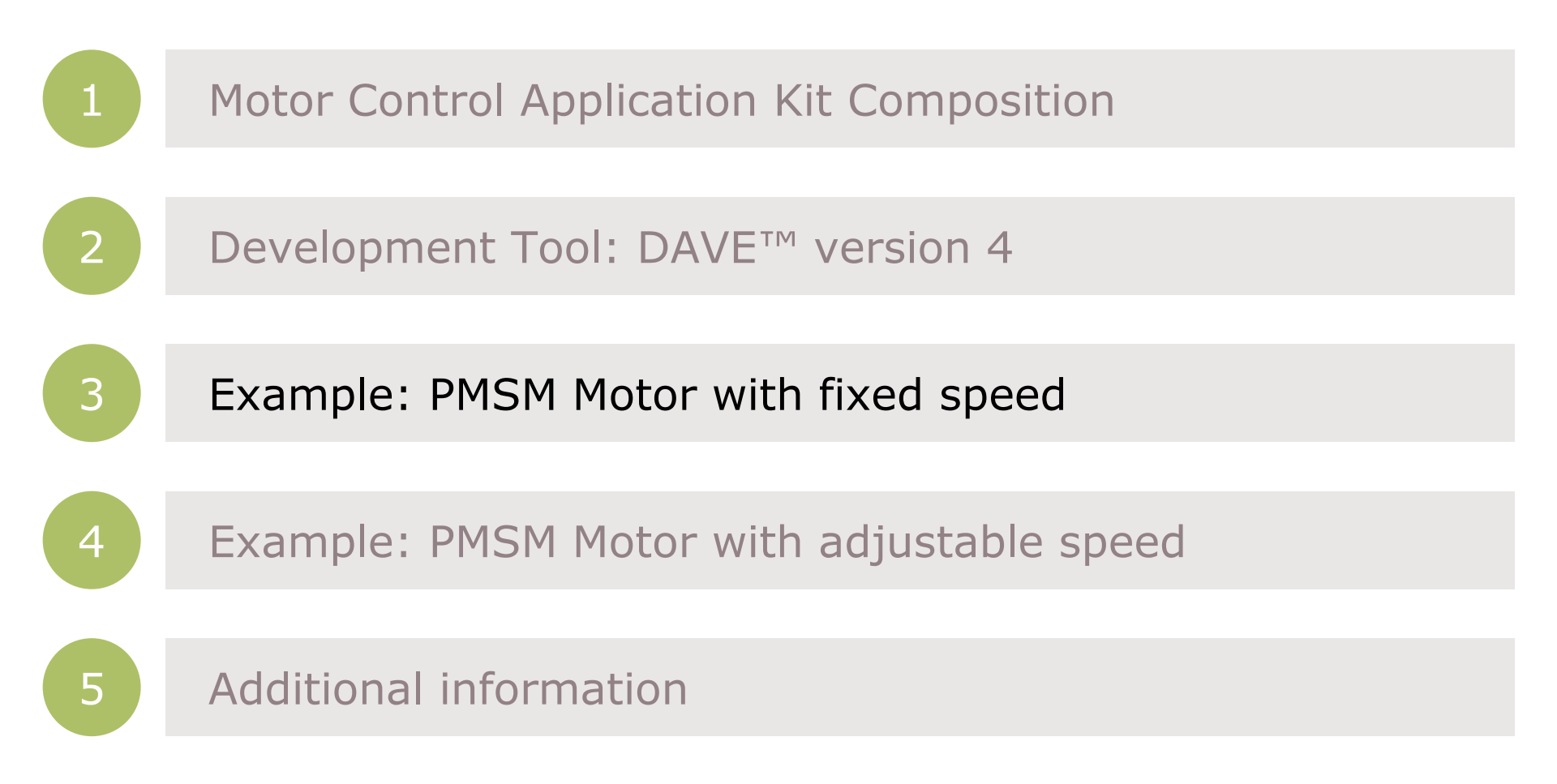

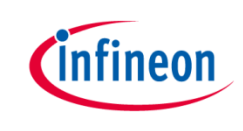

# Getting started limitations

- > The following example shows the default usage of the App.
- This Getting Started shows how to create an example with the default settings.
   Only the used App configurations are described. More information about the spectrum of the App can be found in the Help or an Application Note.
- The creation is described in steps. If a step is specific to XMC1300 or XMC4400 it is mentioned in the title and a sub-step e.g. 2.a, 2.b. Variation of the example (e.g. with adjustable speed) based on the main example.
- The following examples based on ACIM\_FREQ\_CTRL/ACIM\_FREQ\_CTRL APP v.
   4.0.5 beta

# Step 1: create new project

- **Open Dave** >
- Select a workspace or use the default workspace >
- Click "OK" >

New

Close Close All

Save

Open File...

File  $\rightarrow$  New  $\rightarrow$  DAVE Project... >

DAVE IDE - DAVE<sup>™</sup> - C:\Workspaces\DAVE-4.1\Motor

File Edit Source Refactor Navigate Project Search Run Da

Alt+Shift+N ► 💣

Ctrl+W

Ctrl+S

Ctrl+Shift+W

| Workspa                            | ice Launcher                                                                                                    |
|------------------------------------|----------------------------------------------------------------------------------------------------|
| Select a v<br>DAVE™ st<br>Choose a | <b>workspace</b><br>tores your projects in a folder called a workspace.<br>workspace folder to use for this session. |
| Workspac                           | e: C:\Workspaces\DAVE-4.1\Motor   Browse                                                                             |
| ▸ Copy Set                         | tings                                                                                                    |
|                                    |                                                                                                    |
|                                    |                                                                                                    |
| c <mark>h Run DAVE W</mark> i      | ndow I-                                                                                                    |
| DAVE Project                       |                                                                                                    |
| Project                            |                                                                                                    |
| Example                            |                                                                                                    |

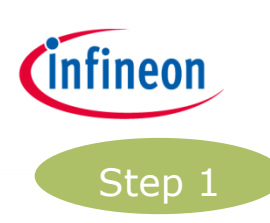

Ctrl+N

Example...

Other...

P

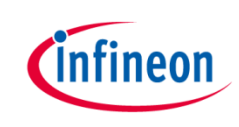

#### Step 1: create new project

- Enter project name: e.g. GT\_ACIM\_XMC44\_Example1\_v1\_0 >
- Select "DAVE CE Project" for Project Type >
- Click "Next >" >
- Select your microcontrol >
  - **XMC1300**: XMC1302 \_

- XMC4400: XMC4400
- Click "Finish" >

|                                                                                                    | W New DAVE Project                                                                                                    |                      |  |  |  |
|----------------------------------------------------------------------------------------------------|----------------------------------------------------------------------------------------------------|----------------------|--|--|--|
|                                                                                                    | DAVE Project                                                                                                    |                      |  |  |  |
| troller:                                                                                                    | Create a new C/C++ project for Infineor                                                                                                    | n tool chains        |  |  |  |
| 302-TO38X0200                                                                                                    | Project Name: GT_ACIM_XMC44_Examp                                                                                                    | ple1_v1_0            |  |  |  |
| 400-F100x512                                                                                                    | Location: C:/Workspaces/DAVE-4.1/Motor                                                                                                    |                      |  |  |  |
| New DAVE Project                                                                                                    | Project Type:                                                                                                    | Tool Chain:          |  |  |  |
| icrocontroller Selection Page<br>elect the microcontroller for which the project has to be created<br>Microcontrollers<br>Microcontrollers<br>Microcontrollers<br>XMC4000<br>XMC4000<br>XMC4000-F100x256<br>XMC400-F100x256<br>XMC400-F100x | <ul> <li>Infineon Projects</li> <li>ARM-GCC Application</li> <li>Easy Start Project</li> <li>Simple Main Project</li> <li>DAVE CE Project</li> <li>Empty Project</li> <li>ARM-GCC Library</li> <li>Empty Project</li> <li>Show project types and tool chains of</li> </ul> | ARM-GCC Application  |  |  |  |
| Inter Option  Remove unused sections  untime Library  Ubrary Newlib-nano  Add floating point support for printf  Add floating point support for scanf                                                                                                    | ? < Back                                                                                                    | Next > Finish Cancel |  |  |  |

Copyright © Infineon Technologies AG 2015. All rights reserved.

### Step 2: add APP

> Click "Add New App"

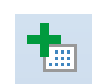

- > Deactivate "Hide beta versions"
- > Enter in search filter "Motor Control"
- Select "ACIM\_FREQ\_CTRL"
- > Click "Add"
- Read the warning regarding beta versions and Click "OK" to confirm.
- Add in a new APP takes a few seconds
- Click "Close" to hide the "Add new APP" window

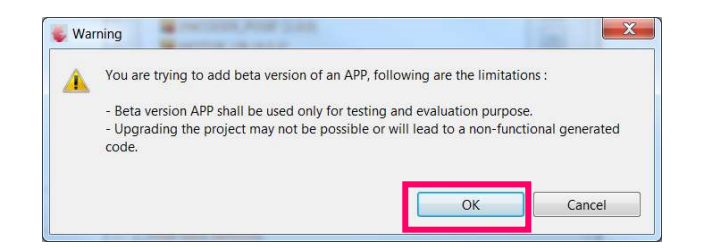

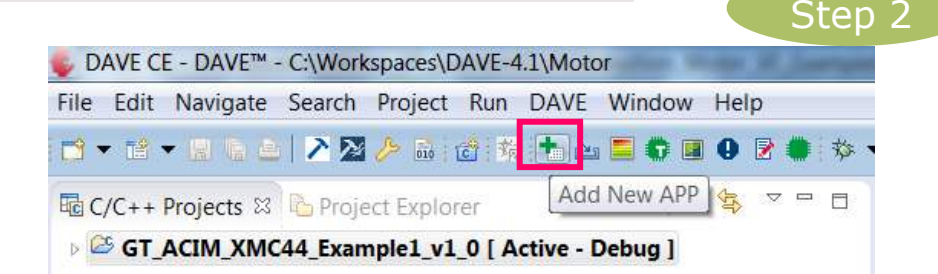

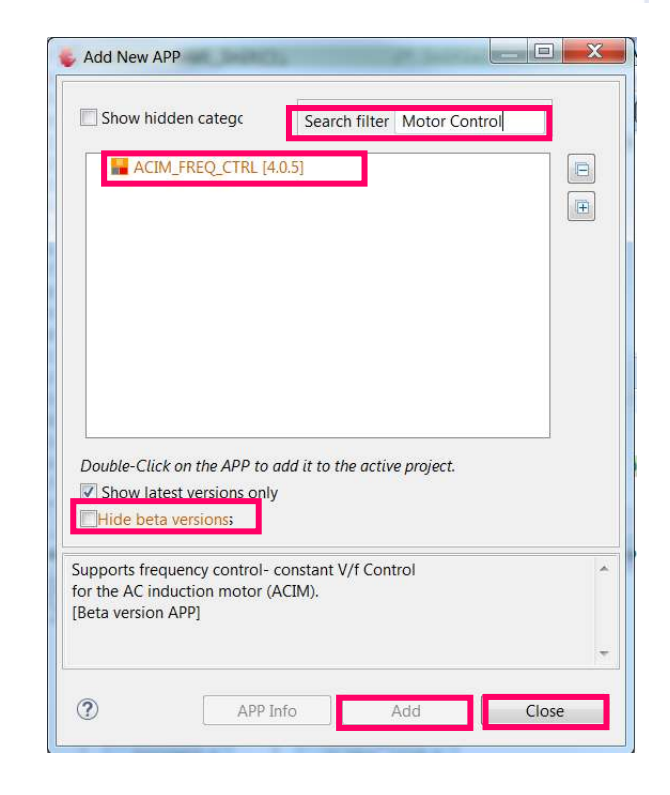

Copyright © Infineon Technologies AG 2015. All rights reserved.

nfineon

#### Step 3: APP configuration

- Open "ACIM\_FREQ\_CTRL" by double click or right click → "Configure App instance"
- Open "Basic Control Scheme" tab
- Select "FB\_RAMP\_0"
- This will add the AUTOMATION APP. This can take a few seconds.

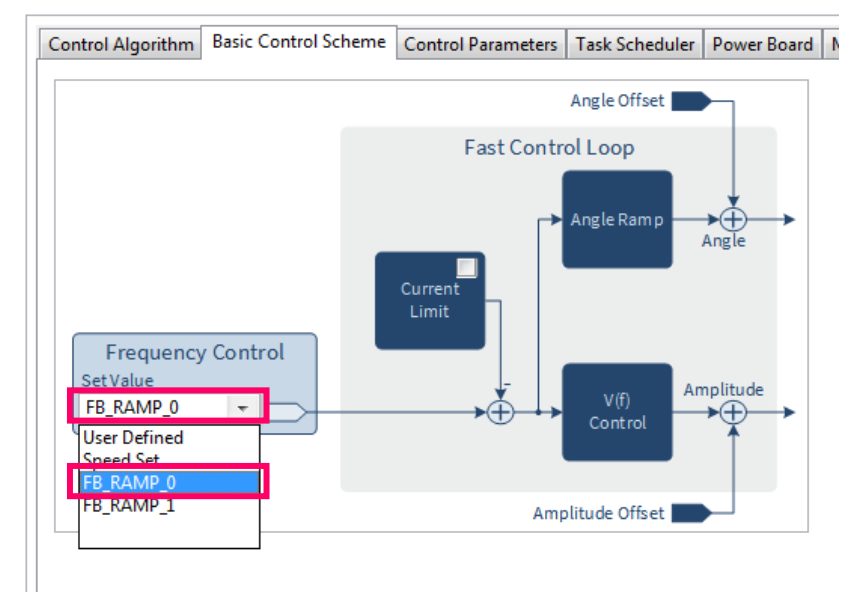

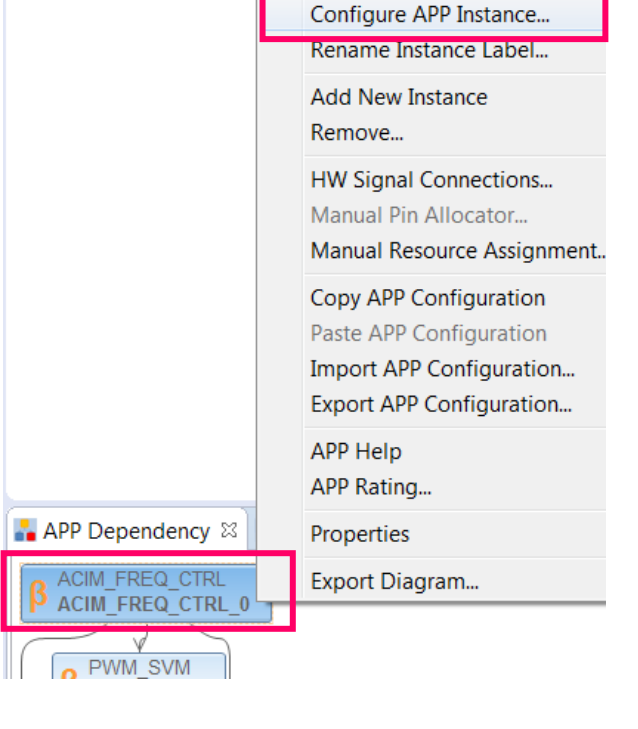

Infineon

Step 3

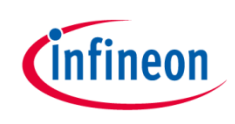

#### Step 3: APP configuration

- > Open "Power Board" tab
- Set "Dead time rising edge[ns]" to 1100
- > Set "Dead time falling edge[ns]" to 885

| Control Algorithm   | Basic Cont   | rol Scheme | Control Parameters | Task Scheduler     | Power Board   | Mea |
|---------------------|--------------|------------|--------------------|--------------------|---------------|-----|
| Power Board Con     | figuration – |            |                    |                    |               |     |
| DC link voltage [V  | ]:           | 24         |                    |                    |               | 1 1 |
| Dead time rising e  | edge [ns]:   | 1100       |                    | PWM Tim<br>Compare |               | ~   |
| Dead time falling   | edge [ns]:   | 885        |                    | value              | /             |     |
| Switch delay [ns]:  |              | 500        |                    | High Side          | ·             | Ц   |
| Inverter enable pir | n:           | Active Hig | h 👻                | PWM                |               | 1   |
| Bootstrap time [m   | ns]:         | 0          |                    | Low Side<br>PWM    |               | H   |
| Output polarity     |              |            |                    | Phace              | :             |     |
| High side switch    | nes:         | Active Low | · •                | Voltage            | : →           |     |
| Low side switch     | es:          | Active Low | · ·                |                    |               |     |
| Current Amplifier   | Configurati  | ion        |                    |                    |               |     |
| VADC reference      | [V]:         | 3.3        |                    |                    | Amplifier Bia | 5   |
| Rshunt [mOhms]      | ]:           | 10         |                    | ⊒↓                 | Y             |     |
| Amplifier gain:     |              | 21         |                    |                    | <pre>{</pre>  |     |
|                     |              | 45.74.4005 |                    |                    | 1             |     |

#### Step 4: Pin assignment

- > The pin allocation can be done in two ways:
  - 1) table view 🚺

| Filter PWM_SVM_0 · |                     |                   |   |
|--------------------|---------------------|-------------------|---|
|                    |                     |                   |   |
| APP Instance Name  | APP Pin Name        | Pin Number (Port) |   |
| # PWM_SVM_0        |                     |                   |   |
|                    | PhaseU_High Pin     | Not Selected      | * |
|                    | PhaseV High Pin     | Not Selected      |   |
|                    | PhaseW High Pin     | Not Selected      | * |
|                    | PhaseU Low Pin      | Not Selected      | * |
|                    | PhaseV Low Pin      | Not Selected      |   |
|                    | PhaseW Low Pin      | Not Selected      |   |
|                    | Trap Pin            | Not Selected      | - |
|                    | Inverter Enable Pin | Not Selected      | - |
|                    |                     | Not Selected      | - |
|                    |                     | #17 ( P0.0 )      |   |
|                    |                     | #18 (P0.1)        |   |
|                    |                     | #19 ( P0.2 )      |   |
|                    |                     | #20 ( P0.3 )      |   |
|                    |                     | #21 ( P0.4 )      | - |
|                    |                     | #22 ( P0.5 )      |   |
|                    |                     | #23 ( P0.6 )      |   |
|                    |                     | #24 ( P0.7 )      |   |
|                    |                     | #27 ( P0.8 )      |   |
|                    |                     | #28 ( P0.9 )      |   |
|                    |                     | #29 ( P0.10 )     |   |
|                    |                     | W30 (P0.11)       |   |
|                    |                     | #31 (P0.12)       |   |
|                    |                     | #32 (P0.13)       |   |
|                    |                     | #33 (P0.14)       |   |
|                    |                     | #34 (P0.15)       |   |
| -                  |                     | #16(PL0)          | * |

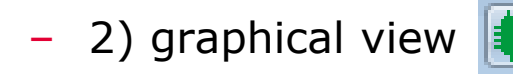

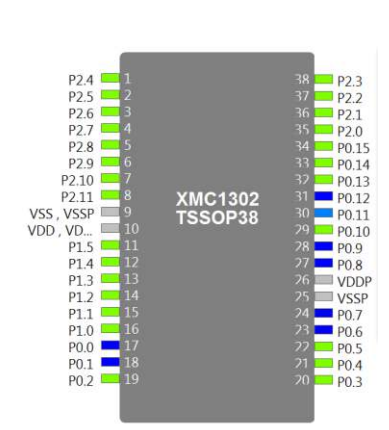

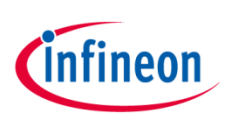

# Step 4: Pin assignment- table view

The Pin Allocation can be done in two ways:

- Table view: >
  - Click "Manual Pin Allocator"

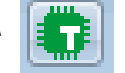

- Table: select the corresponding pin for each pin
- Click "Save" \_

| File       | Edit | Navigate   | Search   | Project    | Run  | DAVE     | Window      | He |
|------------|------|------------|----------|------------|------|----------|-------------|----|
|            |      | 28%        | <b>8</b> | * 🗠        | 0    | 9        | 2 🌒 🔅       | •  |
| <b>E</b> ( | /C++ | Projects 🛛 | Proje    | ect Explor | er 🚺 | lanual P | in Allocato | or |

| iter PWM_SVM_0 -  |                     |                   |          |
|-------------------|---------------------|-------------------|----------|
|                   |                     |                   | E        |
| APP Instance Name | APP Pin Name        | Pin Number (Port) |          |
| PWM_SVM_0         |                     |                   |          |
|                   | PhaseU_High Pin     | Not Selected      | *        |
|                   | PhaseV High Pin     | Not Selected      | -        |
|                   | PhaseW High Pin     | Not Selected      | -        |
|                   | PhaseU Low Pin      | Not Selected      | -        |
|                   | PhaseV Low Pin      | Not Selected      | +        |
|                   | PhaseW Low Pin      | Not Selected      | -        |
|                   | Tran Pin            | Not Selected      | -        |
|                   | Inverter Enable Pin | Not Selected      | -        |
|                   | Inverter Endore Fin | Not Selected      | <b>^</b> |
|                   |                     | #17(P0.0)         |          |
|                   |                     | #18 ( PO.1 )      |          |
|                   |                     | #19 ( PO.2 )      |          |
|                   |                     | #20 ( P0.3 )      | =        |
|                   |                     | #21 ( P0.4 )      | -        |
|                   |                     | #22 ( P0.5 )      |          |
|                   |                     | #23 ( P0.6 )      |          |
|                   |                     | #24 (P0.7)        |          |
|                   |                     | #28 ( P0.9 )      |          |
|                   |                     | #29 (P0.10)       |          |
|                   |                     | #30 (P0.11)       |          |
|                   |                     | #31 (P0.12)       |          |
|                   |                     | #32 (P0.13)       |          |
|                   |                     | #33 (P0.14)       |          |
|                   |                     | #34 ( P0.15 )     |          |
| -                 |                     | #16 ( P1.0 )      | *        |

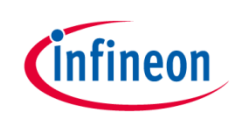

# Step 4: Pin assignment- graphical view

- Graphical view:
  - Click "Pin Mapping Perspective"
  - Select pin in the left table
  - Right click on a colored pin
  - Click "Assign"

| 🦆 DAVE CE - DAVE™ - C:\Wo | orkspaces\DAVE-4.1\Motor                     |
|---------------------------|----------------------------------------------|
| File Edit Navigate Searc  | h Project Run DAVE Window Help               |
| 🚊 🛍 🔺 🔁 🌌 🌽 👌 🕯           | ★ ≥ =                                        |
| 🗟 C/C++ Projects 🖾 🏠 Pro  | oject Explorer 🔅 🗢 🖗 Pin Mapping Perspective |
| GT_ACIM_XMC44_Ex          | ample1_v1_0 [ Active - Debug ]               |
| FinMapping - DAVE™ - C:\W | orkspaces\DAVE-4.1\Motor                     |
| File Edit Navigate Search | Project Run DAVE Window Help                 |
| 🔁 🕶 🖬 🖬 🛍 🗠 🎽 🖄           | /> R 👩 🎋 👈 🚍 🗊 🗷 🛛 🕏 🔷 🌣 🕶 🚾                 |
| 👯 Virtual Pin View 🛛 🖓 🗖  | # Package View                               |
| Virtual Pin List          |                                              |
| PWM_SVM_0                 |                                              |
| Invertor Enable Din       | P2.4 1                                       |
| PhaseU_High Pin           | $p_{25} = 2$                                 |
| PhaseV High Pin           | $P_{2,5} = 2$                                |
| PhaseV_Low Pin            | P2.7 = 4                                     |
| PhaseW_High Pin           | P2 8 5                                       |
| PhaseW_Low Pin            | $P29 \square 6$                              |
| Trap Pin                  | P2 10                                        |
|                           | Assign 130                                   |
|                           |                                              |
|                           |                                              |
|                           | D1 C 11                                      |

Note: See legend color code for additional information

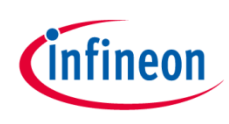

# Step 4a: Pin assignment - XMC1300

| APP Instance Name | APP Pin Name        | Pin Number (Port) |          |
|-------------------|---------------------|-------------------|----------|
| PWM_SVM_0         |                     |                   |          |
|                   | PhaseU_High Pin     | #17 ( P0.0 )      | Ψ.       |
|                   | PhaseV_High Pin     | #24 ( P0.7 )      | Ψ.       |
|                   | PhaseW_High Pin     | #27 ( P0.8 )      | Ψ.       |
|                   | PhaseU_Low Pin      | #18 ( PO.1 )      | *        |
|                   | PhaseV_Low Pin      | #23 ( P0.6 )      | Ψ.       |
|                   | PhaseW_Low Pin      | #28 ( P0.9 )      | Ψ.       |
|                   | Trap Pin            | #31 ( P0.12 )     | ~        |
|                   | Inverter Enable Pin | #30(P0.11)        | <b>~</b> |
|                   |                     |                   |          |

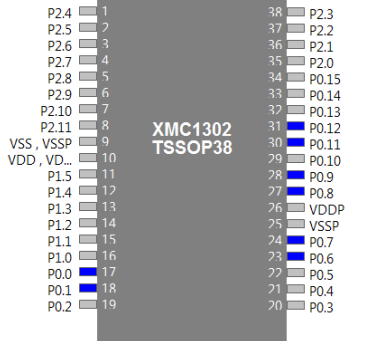

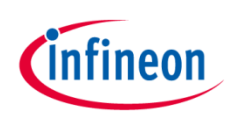

# Step 4b: Pin assignment- XMC4400

|                          | APP Pin Name        | Pin Number (Port) |       |                                                                                                    |
|--------------------------|---------------------|-------------------|-------|----------------------------------------------------------------------------------------------------|
| PWM_SVM_0                |                     |                   |       |                                                                                                    |
|                          | PhaseU_High Pin     | #97 (P0.5)        | *     |                                                                                                    |
|                          | PhaseV_High Pin     | #98 (P0.4)        | *     |                                                                                                    |
|                          | PhaseW_High Pin     | #99 ( P0.3 )      | ~     |                                                                                                    |
|                          | PhaseU_Low Pin      | #100 ( P0.2 )     |       |                                                                                                    |
|                          | PhaseV_Low Pin      | #1 ( PO.1 )       |       |                                                                                                    |
|                          | PhaseW_Low Pin      | #2 ( P0.0 )       | *     |                                                                                                    |
|                          | Trap Pin            | #89 (P0.7)        | *     |                                                                                                    |
|                          | Inverter Enable Pin | #68 (P1.15)       | *     |                                                                                                    |
|                          |                     |                   |       |                                                                                                    |
|                          |                     |                   | ,     | P0.2<br>P0.5<br>P0.5<br>P0.5<br>P0.12<br>P0.12<br>P0.7<br>P0.7<br>P0.7<br>P0.7<br>P0.7<br>P0.7<br>P0.7<br>P0.7 |
| 0                        |                     | Deret             | Close | 01 5 8 6 6 9 5 7 5 5 7 5 8 6 8 8 8 8 8 8 8 9 9 9 9 9 9 9 9 9 9 9                                               |
| )                        |                     | dve               | Close | P0.0 3<br>P0.9 4                                                                                               |
| the second second second |                     |                   |       | P31 6<br>P30 7                                                                                                 |
|                          |                     |                   |       |                                                                                                    |

P2.5 P2.4 P2.3 PORS VDDO VSSO XTAL XTAL VDDF

#### Step 5: Generate code

- > Click "Generate Code"
- Code Generation can take a few seconds.

| ۵ 🦆  | DAVE C | E - GT_ACIN | 1_XMC44 | 00_Exam        | ple1_v  | 1_0/Da             | /e/Model//                                    | APPS/A     | CIM_F | REQ_CT | RL/v4_0_ | 5/Uimodel                   |
|------|--------|-------------|---------|----------------|---------|--------------------|-----------------------------------------------|------------|-------|--------|----------|-----------------------------|
| File | Edit   | Navigate    | Search  | Project        | Run     | DAVE               | Window                                        | Help       |       |        |          |                             |
| R    | 6 8    | 22%         | D (0)   | <b>.</b> 19 9. | 198 - j | . <del>1</del> . 1 | <b>1</b> 11 1 1 1 1 1 1 1 1 1 1 1 1 1 1 1 1 1 | <b>t</b> 🚵 | = 0   | •      | 8        | \$≉ <b>•</b> [ <u>k</u> ] • |
| 品    | C/C++  | Projects 22 | Proje   | ect Evolor     | er      | ¢                  |                                               | 1 😘        | ~ -   |        | Gener    | ate Code                    |

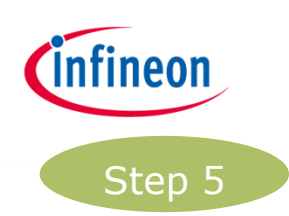

# Step 6: Add function

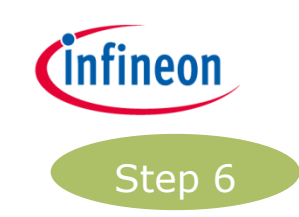

 Edit main.c by adding the following function call: ACIM\_FREQ\_CTRL\_MotorStart(&ACIM\_FREQ\_CTRL\_0);

```
23 int main(void)
24 {
25
     DAVE STATUS t status;
26
627
     status = DAVE Init();
                                     /* Initialization of DAVE APPs */
28
29
     if(status == DAVE_STATUS_FAILURE)
30
     {
31
       /* Placeholder for error handler code. The while loop below can be replaced with an user error handler. */
32
       XMC_DEBUG("DAVE APPs initialization failed\n");
33
34
       while(10)
35
       {
36
37
        }
38
     }
39
40
     ACIM_FREQ_CTRL_MotorStart(&ACIM_FREQ_CTRL_0);
41
     /* Placeholder for user application code. The while loop below can be replaced with user application code. */
42
     while(10)
43
     {
44
45
     }
46 }
47
```

#### Step 7: Build project

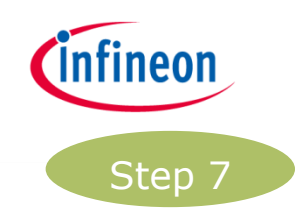

> Build Project

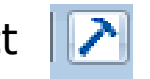

| File | Edit  | Navigate    | Search     | Run    | Project | DAVE | Window  |
|------|-------|-------------|------------|--------|---------|------|---------|
|      | R L   | 201         | C 15       | 1      | a 📕 🙃   |      | 2 🔹 🎋 🔹 |
| 6    | C/C++ | Pro Build A | ctive Proj | ect kp | olorer  | ¢    | ⇔ @   ⊡ |

#### Step 8: Debug – create debug session

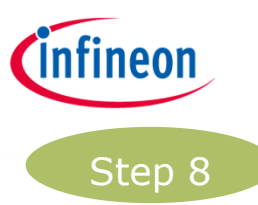

6

- > Click "Debug":
- > Double click "GDB SEGGER J-Link Debugging" Sector Sector Sec
- > Click "Debug"
- The debugger is downloading the program

(See next slide)

| ate manage and run configurations  |                                                                                                    | Create, manage, and run configurations                                                                                                    |                                                                                                    |                                                                                                    |                                                                                             |                                       |  |
|------------------------------------|----------------------------------------------------------------------------------------------------|----------------------------------------------------------------------------------------------------|----------------------------------------------------------------------------------------------------|----------------------------------------------------------------------------------------------------|---------------------------------------------------------------------------------------------|---------------------------------------|--|
| ate, manage, and run comigurations |                                                                                                    | )                                                                                                    |                                                                                                    |                                                                                                    |                                                                                             |                                       |  |
| er matched 1 of 18 items           | Configure launch settings from<br>- Press the 'New' button to<br>- Press the 'Duplicate' button<br>- Press the 'Delete' button<br>- Press the 'Filter' button to<br>- Edit or view an existing of<br>Configure launch perspective spage. | Section 25 - Constraints of the section 25 - Constraints of the section 25 - Constraints | Name: GT_ACIM_XMC44_E<br>Main © Debugger)<br>Project:<br>GT_ACIM_XMC44_Exampl<br>C/C++ Application:<br>Debug/GT_ACIM_XMC44_<br>Build (if required) before<br>Build configuration: Sele<br>© Enable auto build<br>© Use workspace setting | xample1_v1_0 Del<br>> Startup > Sour<br>e1_v1_0<br>Example1_v1_0.el<br>Variables<br>launching<br>sc Cc | bug<br>ce TC Common<br>f<br>Search Project )<br>Disable auto build<br>onfigure Workspace Se | Browse.,<br>Browse.,<br>•<br>ttings., |  |
| )                                  |                                                                                                    | Filter matched 2 of 19 items                                                                                                    |                                                                                                    |                                                                                                    | Apply                                                                                       | Revert                                |  |

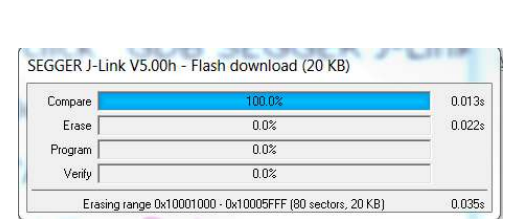

DAVE CE - GT\_ACIM\_XMC44\_Example1\_v1\_0/Dave/Model/APPS/ACIM\_FREQ

File Edit Navigate Search Project Run DAVE Window Help

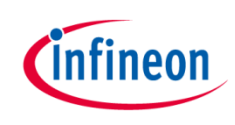

#### Step 8: Debug – start program

- > Switch to debug perspective. Confirm with "YES"
- > To start the program click "Resume (F)

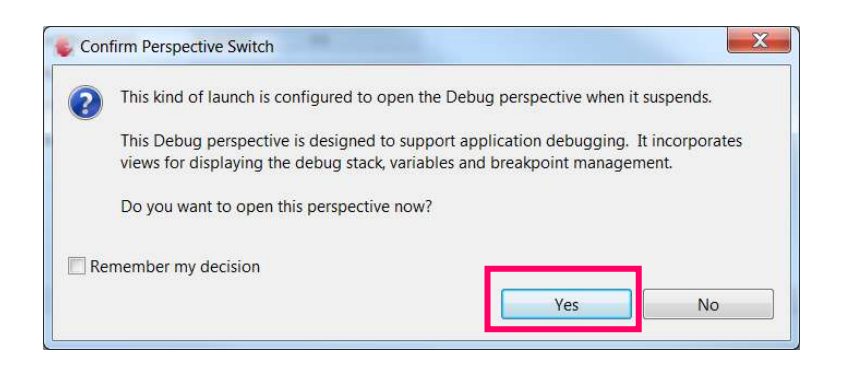

| File | Edit | Source | Refactor | Navigate | Search | Window |
|------|------|--------|----------|----------|--------|--------|
|      | 6.0  |        | I 🔲 🕅 🕄  | . 👁 i•   | 表式     | ۰ ا    |

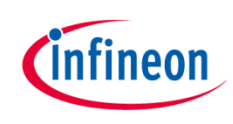

#### Behavior

> The Motor slowly ramps up to 1500rpm

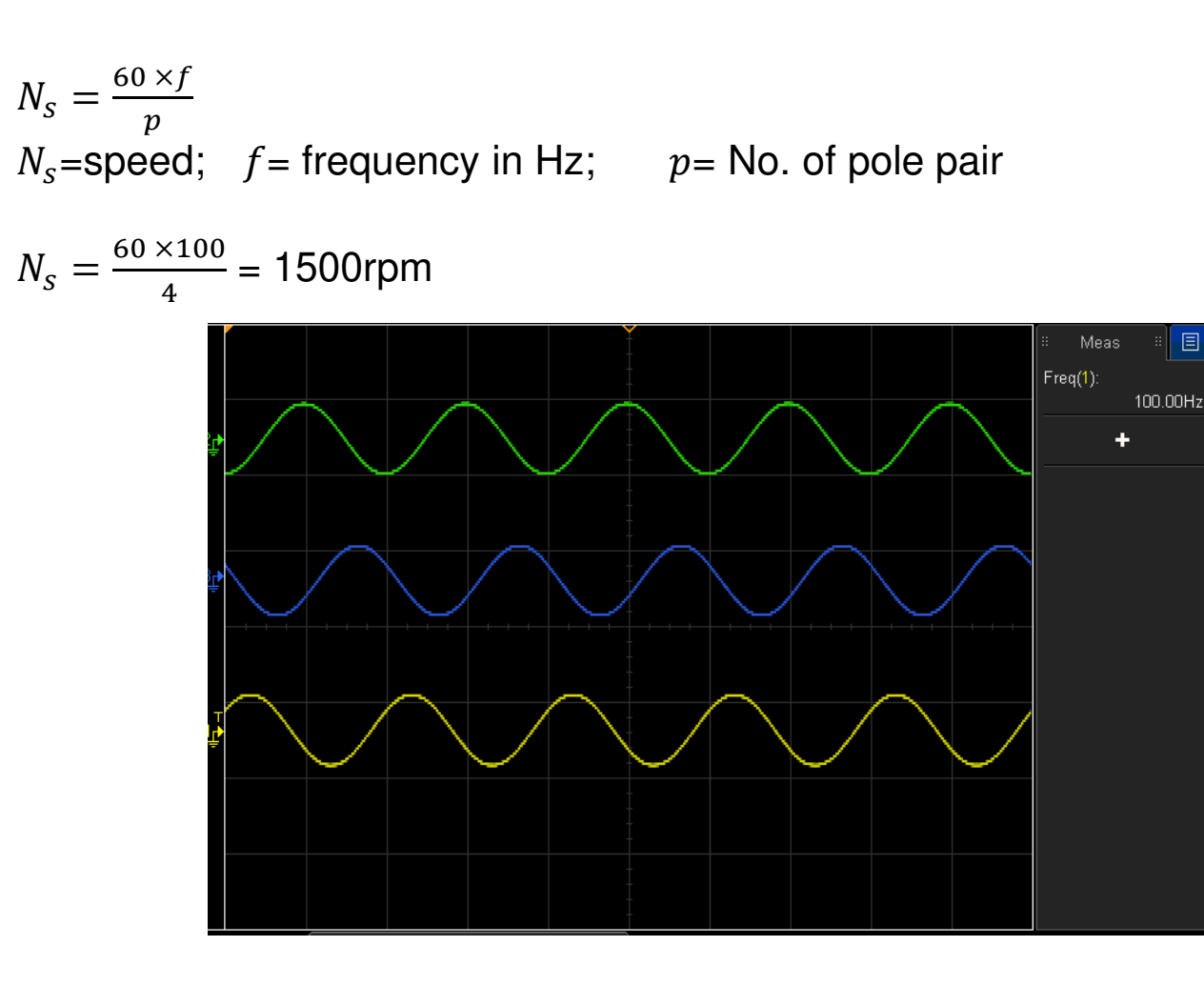

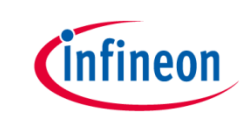

## Induction Motor V/F Control App

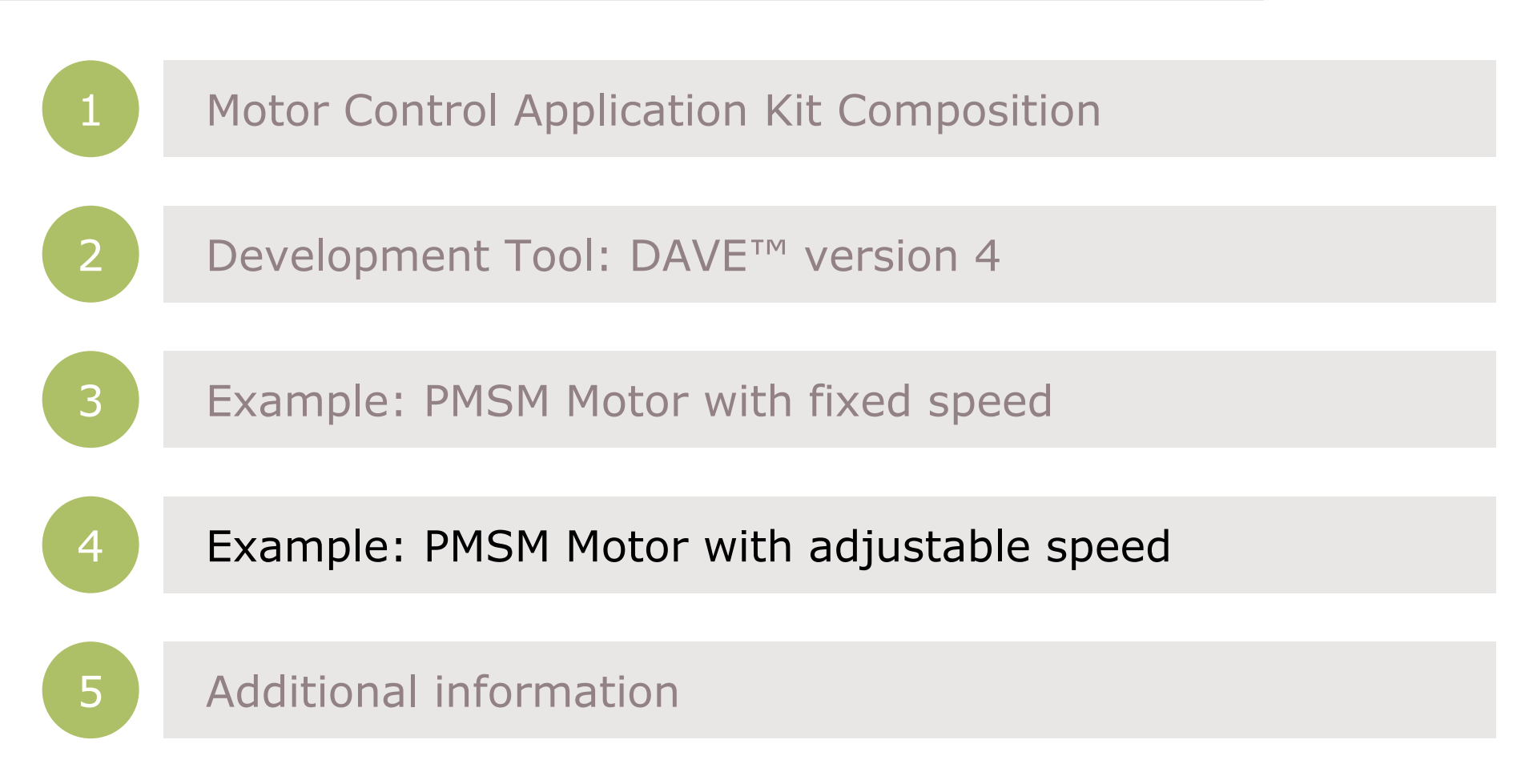

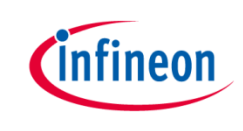

# Getting started limitations

- > The following example shows the default usage of the App.
- This Getting Started shows how to create an example with the default settings.
   Only the used App configurations are described. More information about the spectrum of the App can be found in the Help or an Application Note.
- The creation is described in steps. If a step is specific to XMC1300 or XMC4400 it is mentioned in the title and a sub-step e.g. 2.a, 2.b. Variation of the example (e.g. with adjustable speed) based on the main example.
- The following examples based on ACIM\_FREQ\_CTRL/ACIM\_FREQ\_CTRL APP v.
   4.0.5 beta
- > Example 2 with adjustable speed based on example 1. Only the delta is discribed in this cheptar. The target speed is selected by adjusting the potentiometer.

#### Step 1: APP configuration

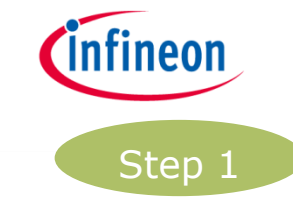

- > open "ACIM\_FREQ\_CTRL" by double click or right click → "Configure App instance"
- Open the "Measurements" tab
- Click "Enable speed set via analog input"
- This will add the ADC APP. This can take a few seconds.

| Control Algorithm             | Basic     | Control Sche | me  | Control Paramete | rs   Task Sch | eduler | Power Board | Measurements | Err |
|-------------------------------|-----------|--------------|-----|------------------|---------------|--------|-------------|--------------|-----|
| Measurement                   |           |              |     |                  |               |        |             |              |     |
| Current measurer              | ment:     | None         |     |                  |               |        | Ψ.          |              |     |
| Enable over current detection |           |              |     |                  |               |        |             |              |     |
| Enable voltag                 | e comp    | pensation    |     |                  |               |        |             |              |     |
| V Enable speed                | set via   | analog inpu  | t   |                  |               |        |             |              |     |
| ADC Carfin metia              |           |              |     |                  |               |        |             |              |     |
| Enable measurem               | n<br>nent | Request sou  | rce | Queue position   | Refill        | Exter  | nal trigger |              |     |
| I_Average                     |           | Queue A      | Ŧ   | 0                | Enable        | E      | nable       |              |     |
| V_DCLink                      |           | Queue A      | Ŧ   | 1                | Enable        | E      | nable       |              |     |
| Analog_Inp                    | ut        | Queue A      | Ŧ   | 2                | ✓ Enable      | E      | nable       |              |     |
| User_Define                   | ed 🛛      | Queue A      | Ŧ   | 3                | Enable        | E      | nable       |              |     |
|                               |           |              |     |                  |               |        |             |              |     |

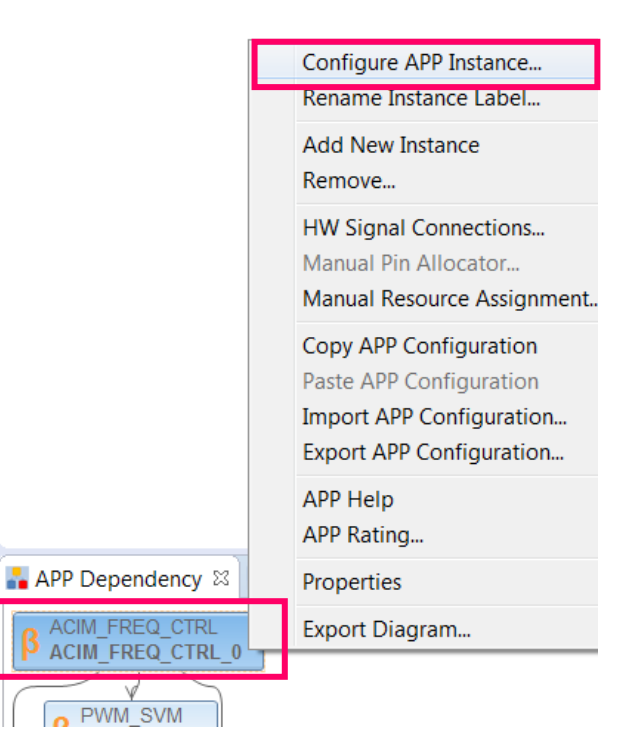

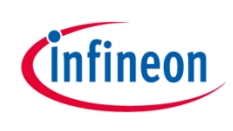

## Step 1: APP configuration – XMC4400

The V/f control is less efficient than FOC control. To reduce the maximum power consumption the default values is be changed. This only applies to **XMC4400** kits.

- Open the "Control Parameters" tab
- Reduce "No load speed [rpm]" to 2000
- > Enable "User defined"
- > Set "V/f constant" to 70
- > Set "V/f offset" to 300

| Control Algorithm  | Basic Control S | Scheme Control Parameters |      | ters   | Task Scheduler | Power Board     | Measurem | ents | Error Handler | Interrupt Settings |  |
|--------------------|-----------------|---------------------------|------|--------|----------------|-----------------|----------|------|---------------|--------------------|--|
| Control Panel Para | ameters         |                           |      |        |                | Motor Paramet   | ers      |      |               |                    |  |
| Motor direction:   | [               | Clockw                    | ise  |        | -              | Nominal voltag  | e [V]:   | 24   |               |                    |  |
| User speed set [rp | om]:            | 1500                      |      |        |                | No load speed [ | [rpm]:   | 200  | )             |                    |  |
| Over current limi  | t [mA]:         | 500                       |      |        |                | Pole pair:      | 4        |      |               |                    |  |
| Maximum voltag     | e limit [%]:    | 100                       |      |        |                |                 |          |      |               |                    |  |
| V/f Configuratio   | on              | Defau                     | lt 🗸 | User o | lefined        |                 |          |      |               |                    |  |
| V/f constant [m    | nV/Hz]:         | 180                       | 70   |        |                |                 |          |      |               |                    |  |
| V/f offset [mV]:   | : [             | 1200                      | 300  |        |                |                 |          |      |               |                    |  |

Copyright © Infineon Technologies AG 2015. All rights reserved.

# Step 2: Pin assignment

- > Assign the ADC pin in table or graphical view:
  - 1) table view 💷

| Filter PWM_SVM_0 • |                     |        |                   |        |
|--------------------|---------------------|--------|-------------------|--------|
|                    |                     |        |                   |        |
| APP Instance Name  | APP Pin Name        |        | Pin Number (Port) |        |
| # PWM_SVM_0        |                     |        |                   |        |
|                    | PhaseU_High Pin     |        | Not Selected      | *      |
|                    | PhaseV High Pin     |        | Not Selected      |        |
|                    | PhaseW High Pin     |        | Not Selected      |        |
|                    | PhaseU Low Pin      |        | Not Selected      |        |
|                    | PhaseV Low Pin      |        | Not Selected      |        |
|                    | PhaseW Low Pin      |        | Not Selected      |        |
|                    | Trap Pin            |        | Not Selected      | -      |
|                    | Inverter Enable Pin |        | Not Selected      | -      |
|                    |                     |        | Not Selected      | ~      |
|                    |                     |        | #17 ( P0.0 )      |        |
|                    |                     |        | #18 (P0.1)        |        |
|                    |                     |        | #19 ( P0.2 )      |        |
|                    |                     |        | #20 ( P0.3 )      |        |
|                    |                     |        | #21 ( P0.4 )      | -      |
|                    |                     |        | #22 ( P0.5 )      |        |
|                    |                     |        | #23 ( P0.6 )      |        |
|                    |                     |        | #24 (P0.7)        |        |
|                    |                     |        | #27 ( P0.8 )      |        |
|                    |                     |        | W28 (P0.9)        |        |
|                    |                     |        | W29 (P0.10)       |        |
|                    |                     |        | #30 (P0.11)       |        |
|                    |                     |        | #32(0012)         |        |
|                    |                     |        | #33 ( P0.14 )     |        |
|                    |                     |        | #34 (P0.15)       |        |
|                    |                     |        | #16(PL0)          | -      |
| (2)                |                     | Chief. | Porot             | Closes |

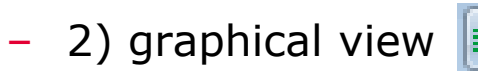

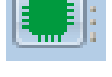

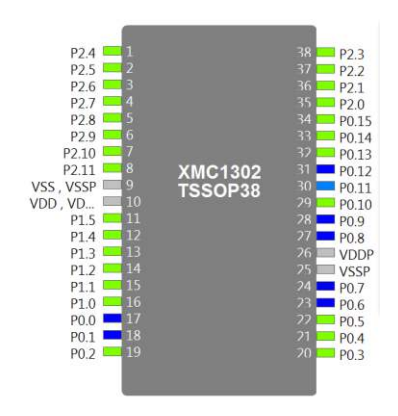

Note: Pin assignment is explained in example1 step 4

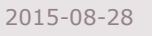

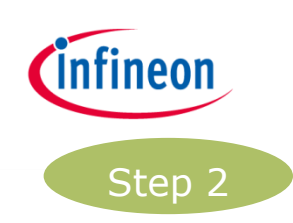

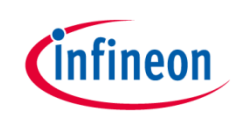

# Step 2a: Pin assignment - XMC1300

> Allocate the "Analog\_Input pin" to the potentiometer input pin

|                  |                     |                   | E F |
|------------------|---------------------|-------------------|-----|
| PP Instance Name | APP Pin Name        | Pin Number (Port) |     |
| ACIM_FREQ_CTRL_0 |                     |                   |     |
|                  | Analog_Input pin    | #2 ( P2.5 )       | *   |
| PWM_SVM_0        |                     |                   |     |
|                  | PhaseU_High Pin     | #17 ( P0.0 )      | *   |
|                  | PhaseV_High Pin     | #24 ( P0.7 )      |     |
|                  | PhaseW_High Pin     | #27 ( P0.8 )      | -   |
|                  | PhaseU_Low Pin      | #18 ( P0.1 )      | *   |
|                  | PhaseV_Low Pin      | #23 ( P0.6 )      | *   |
|                  | PhaseW_Low Pin      | #28 ( P0.9 )      | *   |
|                  | Trap Pin            | #31 ( P0.12 )     | *   |
|                  | Inverter Enable Pin | #30 ( P0.11 )     | *   |

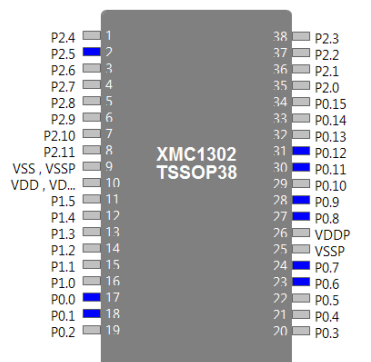

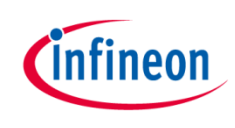

# Step 2b: Pin assignment- XMC4400

> Allocate the "Analog\_Input pin" to the potentiometer input pin

|                   |                     |                   | (□ | Ē                                                                                                    |
|-------------------|---------------------|-------------------|----|----------------------------------------------------------------------------------------------------|
| APP Instance Name | APP Pin Name        | Pin Number (Port) |    |                                                                                                    |
| PWM_SVM_0         |                     |                   |    |                                                                                                    |
|                   | PhaseU_High Pin     | #97 ( P0.5 )      | *  |                                                                                                    |
|                   | PhaseV_High Pin     | #98 ( P0.4 )      | *  |                                                                                                    |
|                   | PhaseW_High Pin     | #99 ( P0.3 )      | *  |                                                                                                    |
|                   | PhaseU_Low Pin      | #100 ( P0.2 )     | ~  |                                                                                                    |
|                   | PhaseV_Low Pin      | #1 ( P0.1 )       | ~  |                                                                                                    |
|                   | PhaseW_Low Pin      | #2 ( P0.0 )       | Ψ. |                                                                                                    |
|                   | Trap Pin            | #89 (P0.7)        | *  |                                                                                                    |
|                   | Inverter Enable Pin | #68 ( P1.15 )     | *  | 000<br>000<br>000<br>000<br>000<br>000<br>000<br>000                                                     |
|                   |                     |                   |    | P0.0 = 7<br>P0.0 = 7<br>P0.0 = 3<br>P0.9 = 4<br>P3.2 = 5<br>P3.1 = 6<br>P3.0 = 7<br>P3.0 = 7<br>P3.0 = 7 |

P14.15 P14.14 P14.13 P14.12

# Step 3: Generate, build, debug

- > Repeat following steps from example 1:
  - Step 5: Generate code
  - Step 7: Build code
  - Step 8: Debug

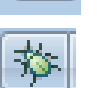

7

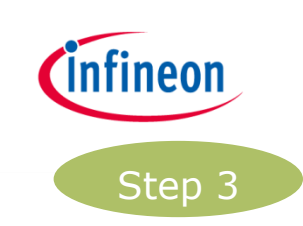

# infineon

#### **Behavior**

- > The target speed is selected by potentiometer
- > The target speed can vary from 0rpm to "No load speed"
- Motor slowly ramps up or down to the target speed

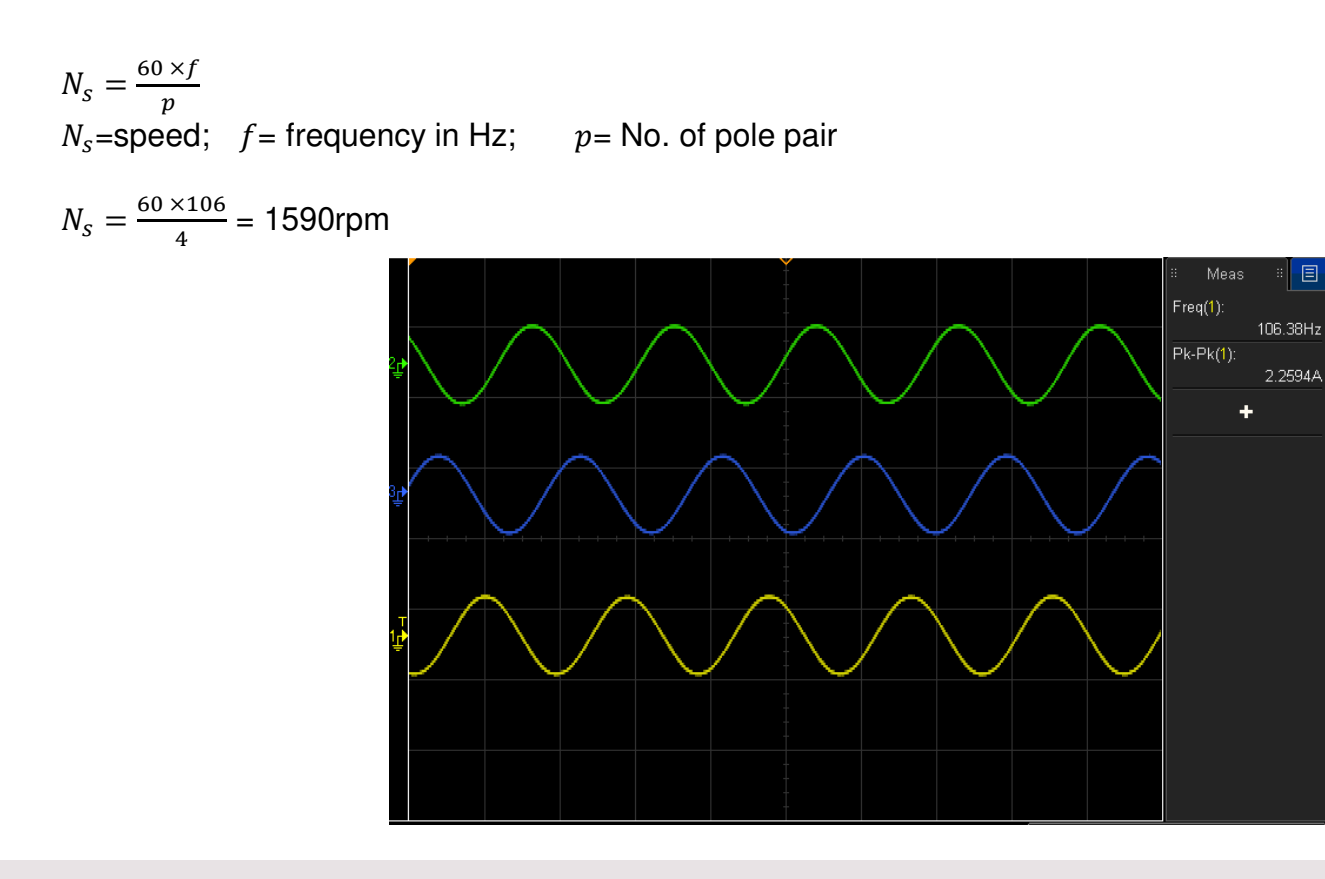

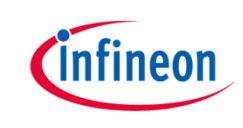

# Induction Motor V/F Control App

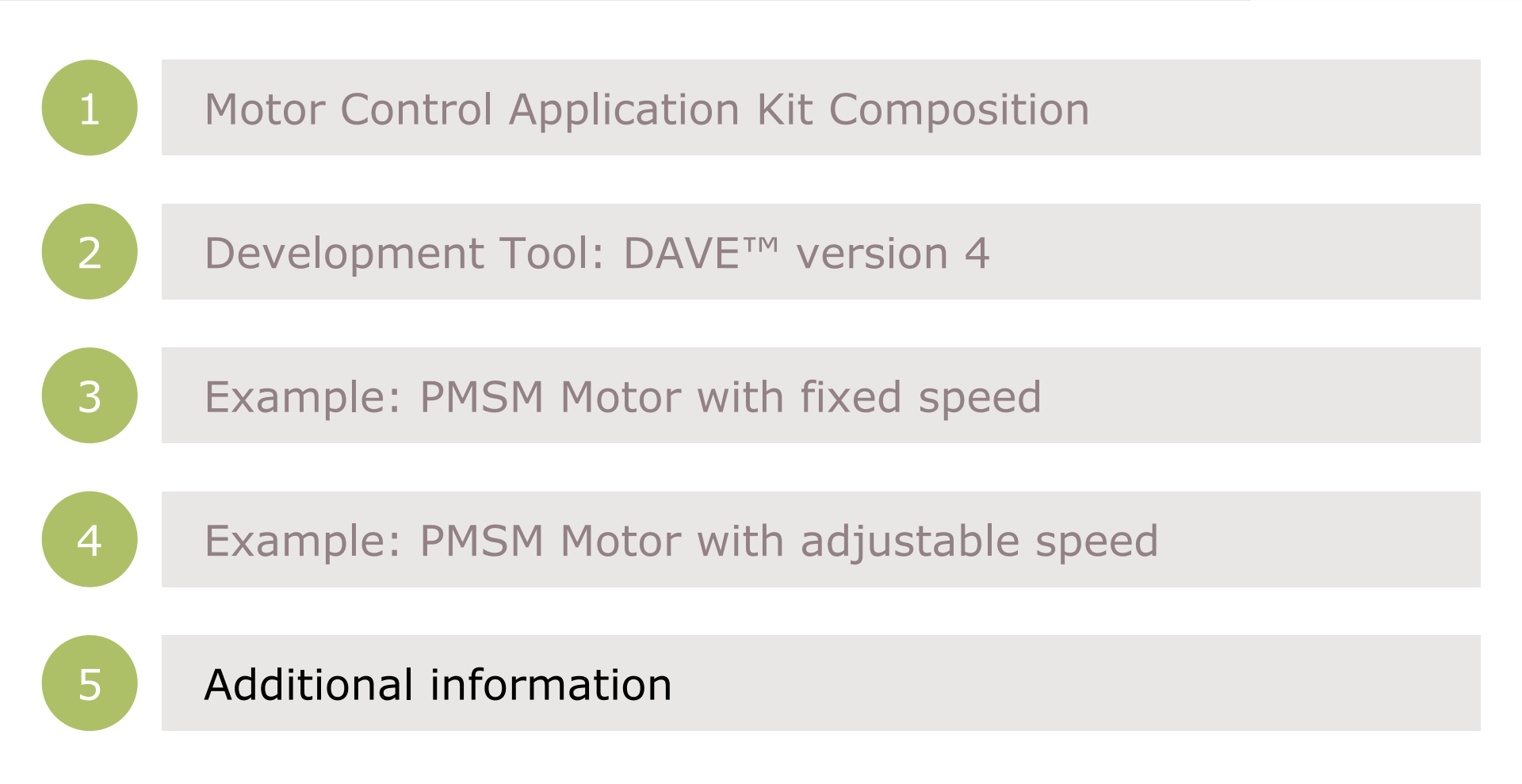

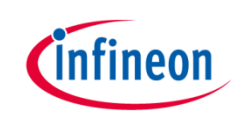

#### App help

This will show helpful information regarding to the APP:

- Right click on ACIM\_FREQ\_CTRL\_0
- > Select "App Help"
- > This will show the help contents this App

|                                                                                          | а0 <b>ж</b>                                                                                                    |
|------------------------------------------------------------------------------------------|----------------------------------------------------------------------------------------------------|
| e Locate Back Torward Stop                                                               | LE 1.n." A& CCP7 LET<br>Refresh Home Fort Part Conce                                                                                                    |
| ents   Igdax    Search   Favorites                                                       | ACIM_FREQ_CTRL                                                                                                    |
| Apps<br>= () Ucense Terms and Copyright Inform<br>= () Ucense Terms and Copyright Inform | Home                                                                                                    |
| Abbreviations and Definitions     Overview     Disordiary                                | Overview                                                                                                    |
| Architecture Description     APP Configuration Parameters     Enumerature                | Overview                                                                                                    |
|                                                                                          | ACIM_EREQ_CIRL APPI implements open loop V/f control algorithm to drive three phase AC Induction Hores. This is scalar control technique which involves controlling the<br>magnitude of voltage or frequency of the induction motor. Constant V/f method maintains the too constant flux density by changing the voltage in programmeter of the V/f control. This APP also facilitates the use of the AUTOMATION APP for runtime parameter checking, error logging and<br>connecting to the Ramg Generator Function Block.<br>It uses MOTOR_LIB which is math library used for common algorithms. |
|                                                                                          | The ACIM_FREQ_CTRL APP provides the following features:                                                                                                    |
|                                                                                          | 1. Basic Control Scheme:<br>This includes mandatory V/F control algorithm parameters.<br>2. Avavanced Control Scheme:                                                                                                    |
|                                                                                          | This gives option for adding offset values, inserting user code via call back function and Position control algorithm.<br>3. Task Scheduler:                                                                                                    |
|                                                                                          | Lasks can be scheduled from various othe sources, and cask execution time can be adjusted. 4. State Machine: Motor state machine controls the execution of the motor control algorithm. This APP also supports Drive State Machine (optional) which interacts with the external system and decides the motor state.                                                                                                    |
|                                                                                          | <ol> <li>Measurements:<br/>It supports the average current measurement (overcurrent protection), DC link voltage measurement (Voltage compensation) and analog speed control measurement.</li> <li>Parameter Monitoring:</li> </ol>                                                                                                    |
|                                                                                          | Romane secyse of one motor parameters.<br>7. Error Handler:<br>Logging the error, warnings reported by the APP which can be communicated to the central system.<br>8. Ram Drundton Block Connection:                                                                                                    |
|                                                                                          | Speed of the motor can be ramped in linear or s-curve by connecting the user end speed to the ramp function block.                                                                                                    |
|                                                                                          | Hardware and software connectivity of APP<br>Figure 1, shows how the APP is structured in DAYE. The LLD layer provides abstraction for these hardware modules. Control algorithm is built on top of the basic building<br>blocks like PVIM (PWM_SVM) and ADC (ADC_QUEUE). It makes use of low level drivers for CCU8, ADC, SCU and GPIO.                                                                                                    |
|                                                                                          |                                                                                                    |
| .11. 1                                                                                   | user application (main.c) USER CODE                                                                                                    |

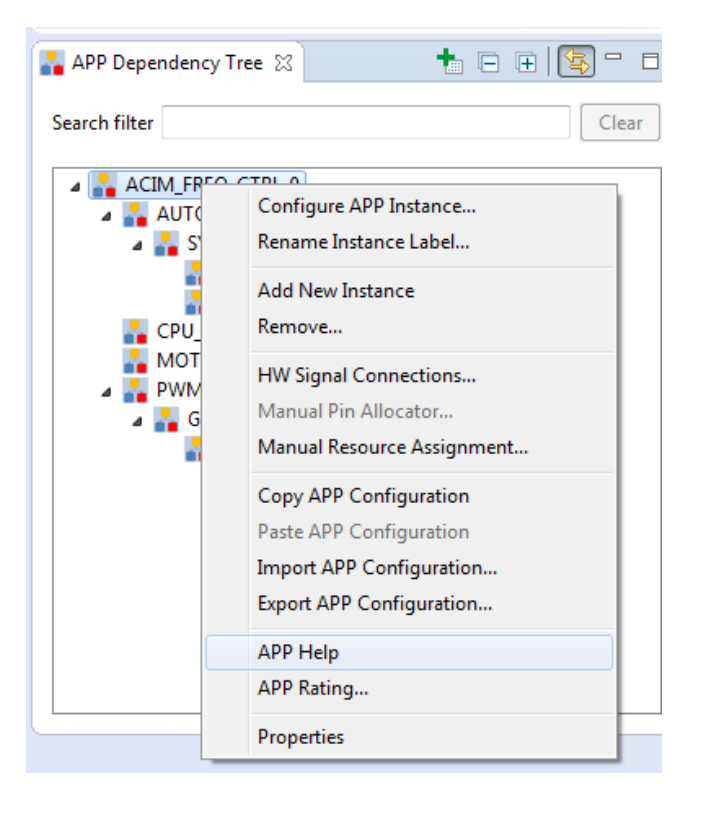

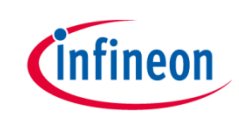

## Where to buy - XMC1300

| <b>Development Boards</b>                   | 5 | Order Number           |
|---------------------------------------------|---|------------------------|
| XMC1300 Boot Kit                            |   | KIT XMC13 BOOT 001     |
| XMC1000 Motor<br>Control Application<br>Kit |   | KIT XMC1x AK Motor 001 |

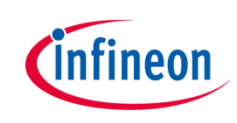

#### Where to buy – XMC4400

| <b>Development Boards</b>                | Order Number             |
|------------------------------------------|--------------------------|
| XMC4400 Enterprise<br>Kit                | <u>KIT XMC44 EE1 001</u> |
| General Purpose Motor<br>Drive Kit       | KIT XMC4x MOT GPDLV 001  |
| XMC4400 Motor<br>Control Application Kit | <u>KIT XMC44 AE3 001</u> |

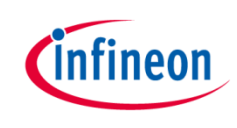

# General information

- Information about all available XMC Motor Control Application Kits:
   <u>LINK</u>
- For latest updates, please refer to: <u>http://www.infineon.com/xmc1000</u> <u>http://www.infineon.com/xmc4000</u>
- > DAVE<sup>™</sup> development platform: <u>http://www.infineon.com/DAVE</u>
- > For support:

http://www.infineonforums.com/forums/8-XMC-Forum

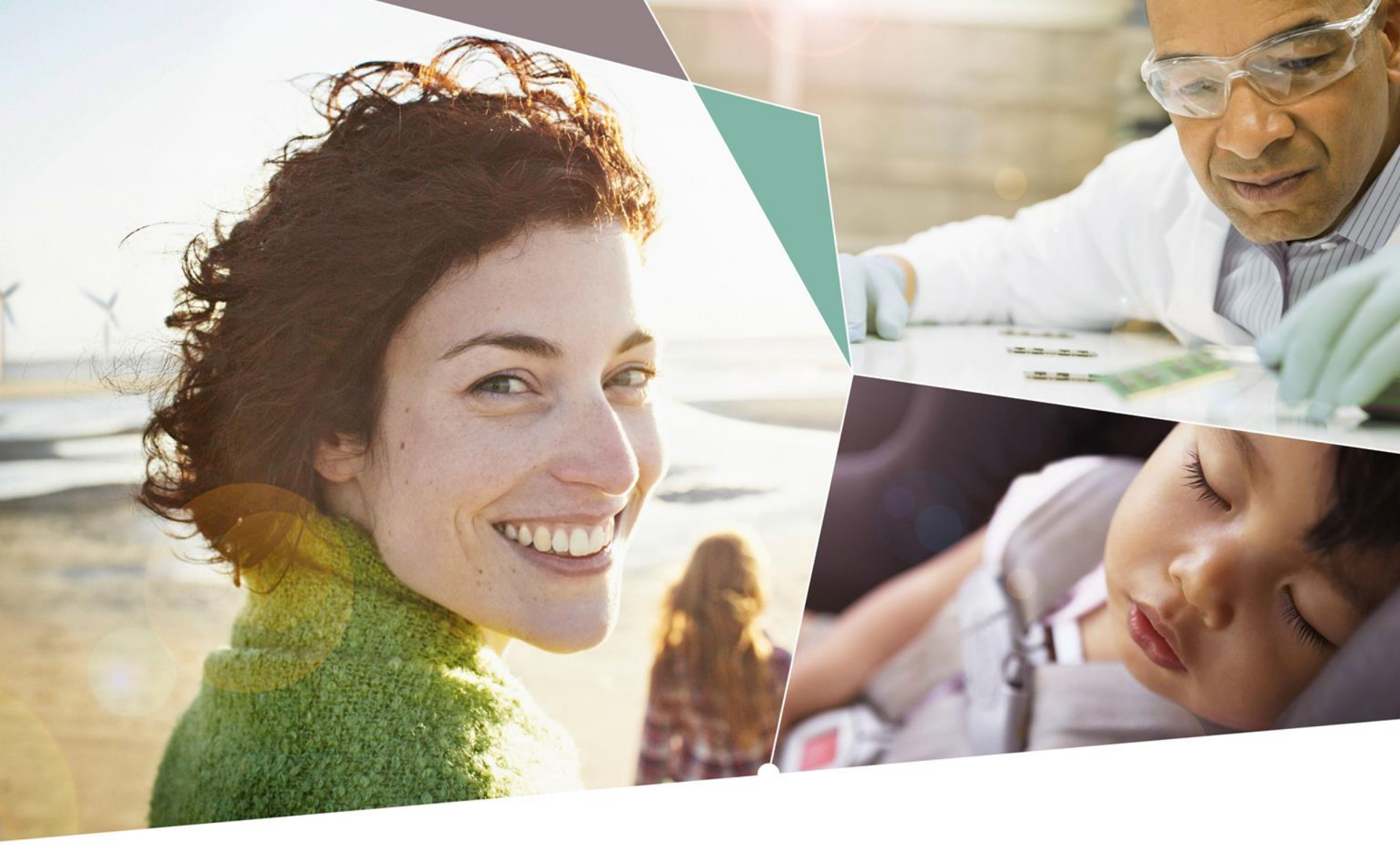

Part of your life. Part of tomorrow.

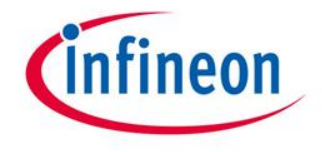